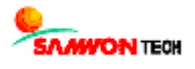

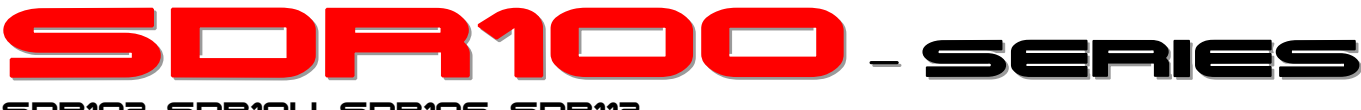

SDR102, SDR104, SDR106, SDR112

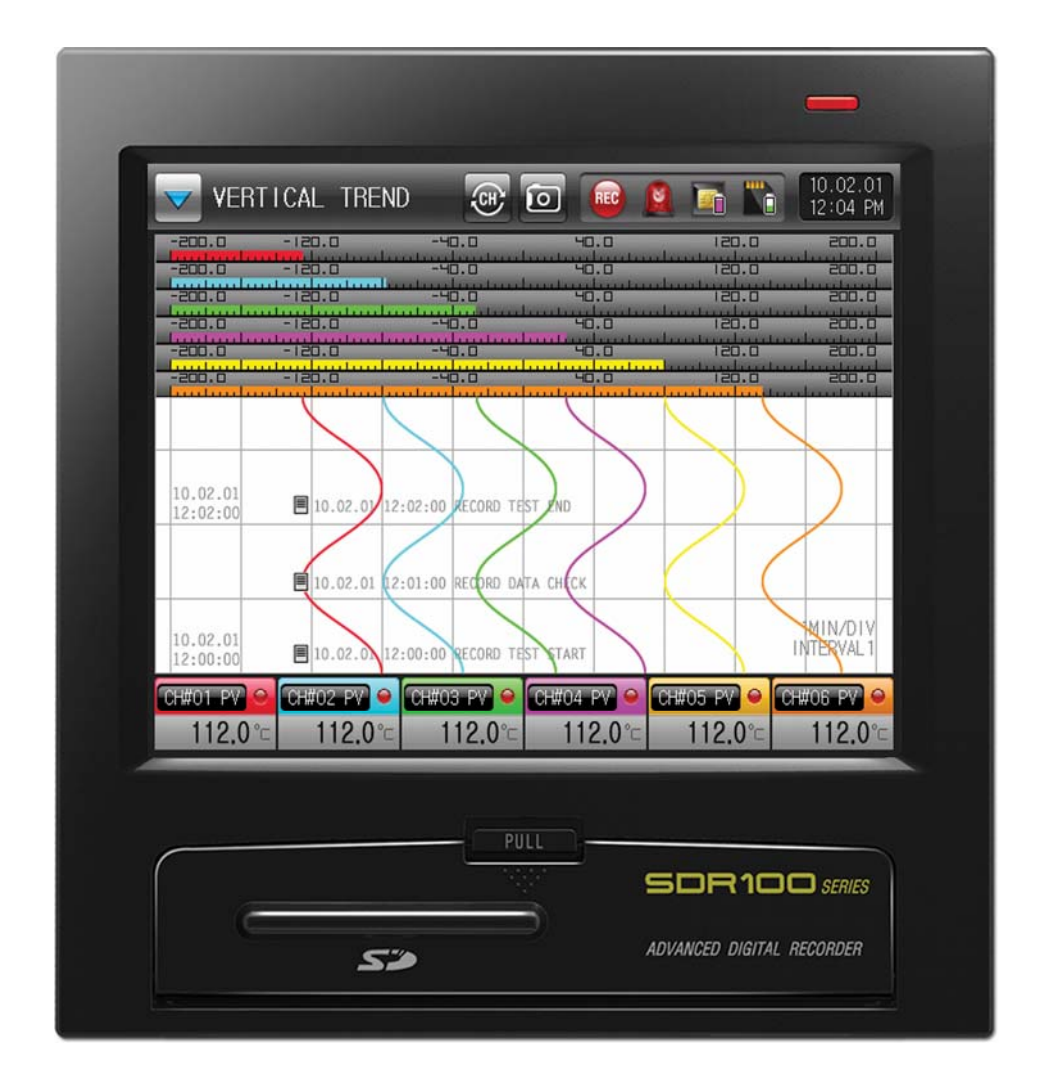

# User Manual

Digital Recorder

## This Manual applies to SDR102, SDR104, SDR106, SDR112. The model stated the manual content is SDR112.

## Contents

| 1. Instruction (Warning) on Safety             |    |
|------------------------------------------------|----|
| 1.1 Product Check                              | 3  |
| 1.2 Dimensions and Installation                | 5  |
| 1.3 Wiring                                     | 8  |
| 2. Operation and Setup                         |    |
| 2.1 Function and Name of Display Part          | 11 |
| 2.2 Menu Flow Chart                            | 12 |
| 2.3 Initial Operation Flow                     | 14 |
| 2.4 Setup Button Operation                     | 15 |
| 2.5 Parameter Setting                          | 15 |
| 3. Set Operation Status                        |    |
| 3.1 Main Menu                                  | 17 |
| 3.2 Graph Record Screen                        | 18 |
| 4. Function Setup                              | 20 |
| 5. Graph Option                                |    |
| 5.1 Graph Display Option (Graph Record Screen) | 23 |
| 5.2 Graph Display Option (Graph Search Screen) | 24 |
| 6. Set Reserve Operation                       | 26 |
| 7. Display Set                                 | 28 |
| 8. Canned Message Set                          | 30 |
| 9. Error History Display                       | 31 |
| 10. Search Graph                               |    |
| 10.1 Graph View                                | 33 |
| 10.2 Data Search                               | 34 |
|                                                |    |

|      | 11. System Parameter Set Screen |    |
|------|---------------------------------|----|
|      | 11.1 Sensor Input Set Screen    | 36 |
|      | 11.2 Sensor Input Set Screen-2  | 38 |
|      | 12. Alarm Signal                |    |
|      | 12.1 Alarm Signal Set Screen-1  | 41 |
|      | 12.2 Alarm Signal Set Screen-2  | 42 |
|      | 12.3 Alarm Signal Operation     | 44 |
|      | 13 Pictures View                |    |
|      | 13.1 Pictures View Set Screen   | 45 |
|      | 13.2 Customer Pictures Set      | 46 |
|      | 14. DI Configuration            | 48 |
|      | 15. Communication Set           | 49 |
|      | 16. Initial Display Set         | 51 |
| * En | gineering Unit                  |    |

## 1. SAFETY PRECAUTIONS

Thank you for purchasing SDR112, Digital Recorder. This User Manual describes installing and operating procedures of the SDR112.

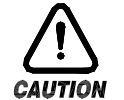

Safety Symbol Mark

(A) Symbolizes 'Caution' and 'Warning'. The information with this symbol is especially important for preventing from user injury and protecting the product and system.

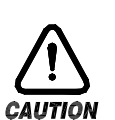

 (1) Product : This symbol indicates an imminently hazardous situation which if not avoided, will result in serious injury or system damage.
 (2) Operation Manual : This symbol indicates potential hazard that may cause personal injury by electrical shock.

(B) Symbolizes 'Protective Earth (PE) Terminal.'

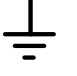

This symbol indicates that the terminal must be connected to the Ground prior to operating.

(C) Symbolizes 'Supplementary Explanation.'

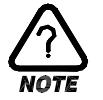

The information with this symbol describes additional explanation for features.

- (D) Symbolizes 'Reference.'
- R

This symbol indicates further information and page to refer.

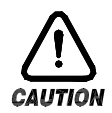

Precautionary Remarks on this User Manual

- (A) This manual should be passed on the End- User and kept at a suitable place for easy review in time.
- (B) Read and understand this Operation Manual carefully before using the product.
- (C) This Operation Manual describes functions and features of the product in detail, and SAMWONTECH can not guarantee against over applications would suit a customer's particular purpose which is not described in this manual.
- (D) Unauthorized duplication and modification of this Operation Manual are strongly prohibited.
- (E) The contents of this manual may be modified without prior notice.
- (F) If any errors or omissions in this manual should come to the attention of the user, feel free to contact our sales representatives or our sales office.

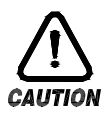

#### Precautions for Safety and Unauthorized Modification

- (A) For protecting and ensuring the safety of this product and relevant system, all of the safety instructions and precautions should be well recognized and strictly observed by all users.
- (B) SAMWONTECH does not guarantee against damage resulting from unauthorized alteration, misuse, or abuse.
- (C) When using additional safety circuit or part such as Noise Filter to protect this product and relevant system, it is strongly required to install that to outside of this product. Additional installation and modification inside of this product are prohibited.
- (D) Do not try to disassemble, repair, or modify the product. It may become the cause of a trouble such as malfunction, electric shock, fire.
- (E) Contact our sales dept. for part replacement or consumables.
- (F) Keep the product away from water inflowing. This may become a critical cause of trouble.
- (G) External shock on the product may lead to damage and malfunction.

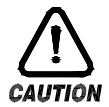

### Limitation of Liability

- (A) SAMWONTECH does not guarantee or accept responsibility for this product other than the clauses stated in our warranty policy.
- (B) SAMWONTECH assumes no liability to any party for any loss or damage, direct or indirect, caused by the use or any unpredictable defect of the product.

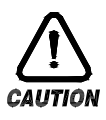

### Warranty Policy

- (A) Warranty term of this TEMI2500 is one year after delivery to the first purchaser for being free of defects in materials and faulty workmanship under the condition that the product has been applied according to this manual.
- (B) The repairing cost will be charged for defective product out of warranty period. This charge will be the actual cost estimated by SAMWONTECH.
- (C) Repairing cost may be charged even if within warranty period for following cases.
  - (1) Damage due to user fault (Ex.: Product initialization by password loss)
  - (2) Damage due to natural disaster (Ex.: fire, flood)
  - (3) Damage due to additional removal and re-installation after the first one.
  - (4) Damage due to unauthorized disassemble, modification and alternation.
  - (5) Damage due to unexpected power failure caused unstable power supply.
  - (6) Others
- (D) If any A/S is required, feel free to contact our sales office or a representative.

## 1.1 PACKAGE CHECKPOINT

Please check any damage to the product by inspecting the appearance of the delivered product first. In addition, check the following items.

#### 1.1.1 VERIFY THE MODEL SUFFIX CODE

Check to see if specifications of the delivered product are the same as those of your order. Verify model suffix code printed on labels at the right of packing box and the left of product case

| Madal | Space Code | Additional | Additional | Additional | Additional | Description               |
|-------|------------|------------|------------|------------|------------|---------------------------|
| woder | Spec Code  | Code 1     | Code 2     | Code 3     | Code 4     | Description               |
|       | 02         |            |            |            |            | 2 Channel                 |
|       | 04         |            |            |            |            | 4 Channel                 |
|       | 06         |            |            |            |            | 6 Channel                 |
|       | 12         |            |            |            |            | 12 Channel                |
|       |            | - N        |            |            |            | Not used                  |
|       |            | - C2       |            |            |            | RS-232C(Option)           |
|       |            | - C4       |            |            |            | RS-485(Option             |
|       |            | – CE       |            |            |            | Ethernet(Option)          |
| SDR1  |            |            | Ν          |            |            | Not used                  |
|       |            |            | Δ1         |            |            | Relay Output 6 point      |
|       |            |            |            |            |            | (Option)                  |
|       |            |            | A2         |            |            | Relay Output 12 point     |
|       |            |            |            |            |            | (Option)                  |
|       |            |            |            | N          |            | Not used                  |
|       |            |            |            | D1         |            | Remote (DI) Input 2 point |
|       |            |            |            |            |            | (Option)                  |
|       |            |            |            |            | /M1        | Arithmetic Function       |
|       |            |            |            |            | /P1        | Portable Type             |

### 1.1.2 HOW TO CHECK COMPONENTS IN THE PACKAGE

• Check to see if the following components are included.

| SDR100_SERIES Main<br>Body | SD CARD | Fixing Mount(L:2, R:2) | Manual |
|----------------------------|---------|------------------------|--------|
|                            |         |                        |        |

#### 1.1.3 HOW TO HANDLE ANY DAMAGED PRODUCT

Contact your product supplier or our sales representative for assistance in case of any damage to the product or any missing parts as a result of check in the appearance of products as described above.

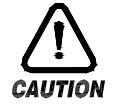

#### Exchange Cycle for Parts with Limited Lifetime

- Check the exchange cycle of the following parts with limited lifetime and replace them before their exchange cycle if necessary.
  - FUSE 2A/250VAC Equivalent
- : Semi-permanent
- RELAY ALD105, ALD5V Equivalent
- : Under ON/OFF 300,000 Times : Under 200,000 HOUR
- BATTERY CR2030 3V Equivalent
- Contact your product supplier (agents) or our sales representative for the exchange of parts with limited lifetime.

## 1.2 DIMENSION AND INSTALLATION

1.2.1 ENVIRONMENTS FOR INSTALLATION

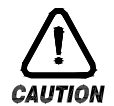

#### Environmental Precautions

- (A) Be sure to power on and operate the product after installation on a panel to prevent electric shock)
- (B) Do not install the product at following places or environment.
  - Anybody may touch the terminal inadvertently
    - Mechanical vibration or shock
    - Corrosive gas or combustible gas
  - Temperature fluctuation
  - Too hot (> 50 $^{\circ}$ C) or Cold (< 10 $^{\circ}$ C)
  - Direct rays of light or heat radiation
  - Magnetic or electromagnetic noise
  - $\blacksquare$  High humidity ( > 85%)
  - Flammable materials
  - Wind blow, Dust with salt
  - Ultra violet rays
- (C) Do not use sharp material or press with excessive force when operating touchscreen.
- (D) Please be careful in handling the product because the product's external case is composed of plastics which is weak to organic solvent (chemical). (Especially be careful not to contact front panel with organic solvent.)
  - Avoid installing the product in such places with combustible objects upon fire although the case of this product is made from fire retardant materials with ABS/PC.

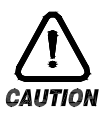

#### Precautions before Installation

- (A) Keep the product away from possible noise sources.
- (B) Keep the product in 10~50℃, 20~90%RH (non condensing) and be careful not to expose heat generating sources.
- (C) Do not mount with a position that the front panel facing downward.
- (D) Storage should be within -25~70℃, 5~95%RH (non condensing). At a cold condition below 10℃, sufficient warming-up should be preceded by the control operation.
- (E) Turn off the main power of the product before wiring to prevent electric shock
- (F) The power rating of the product is 100~240VAC, 50/60Hz, 15VAmax. Be sure to use suitable power source to prevent overheating or electric shock.
- (G) Do not work with wet hands to prevent electric shock.
- (H) The precautions and procedures in the manual should be kept to avoid a hazard such as fire, injury, and electric shock.
- (I) Installation and Operation procedures should be done just as in this manual.
- (J) Make the grounding connection according to the way in manual. Do not use a tap water piping, a gas pipe, a telephone line, a lightning rod to avoid possible accidents such as explosion or inflammation.
- (K) Do not power on the product before the wiring procedure is not completed..
- (L) Do not block or wrap the heat vent holes in the case of the product. That may cause a failure.
- (M) Over-voltage protection category II and Pollution Degree II are rated for the product.

1.2.2 EXTERNAL DIMENSION (UNIT: mm)

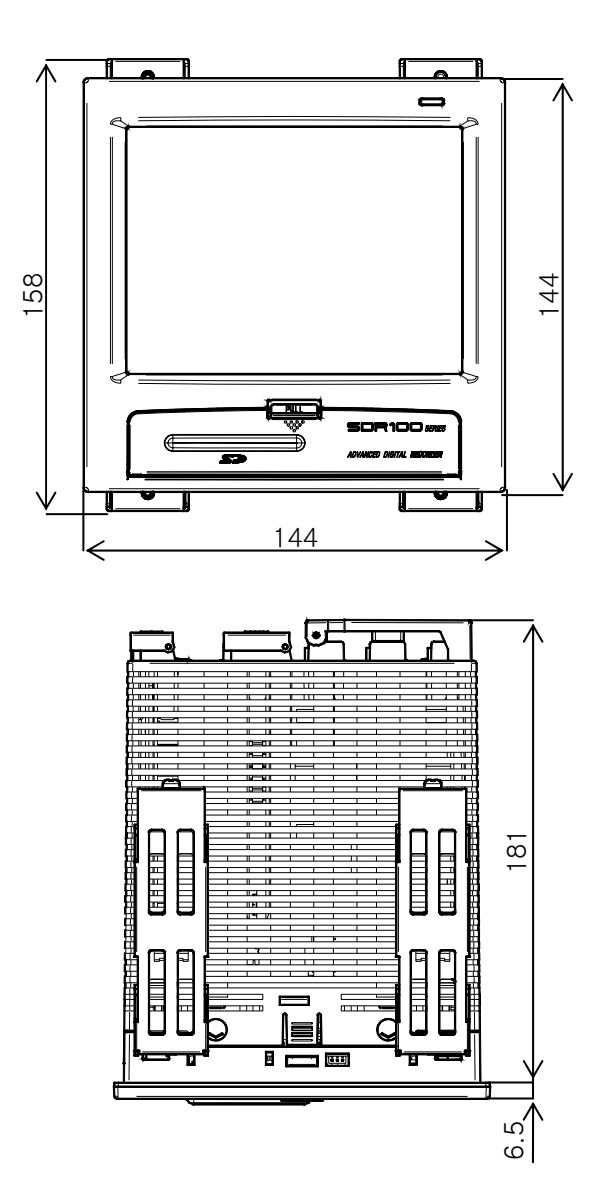

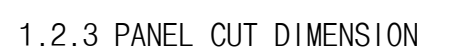

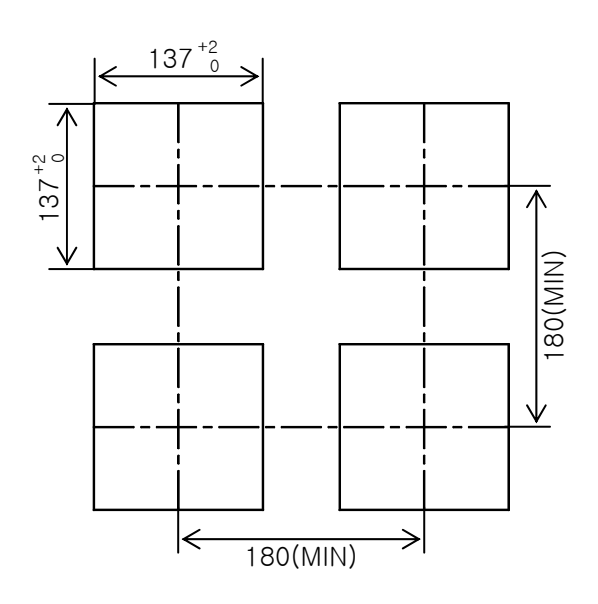

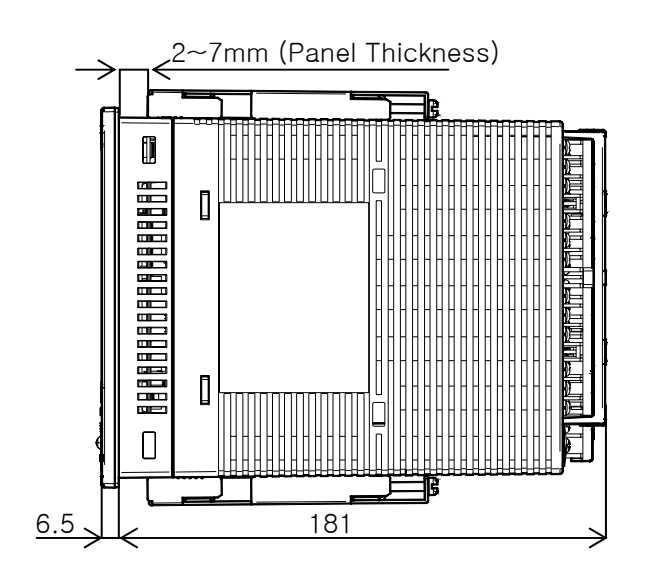

### 1.2.4 MOUNT INSTALLATION

Product Installation

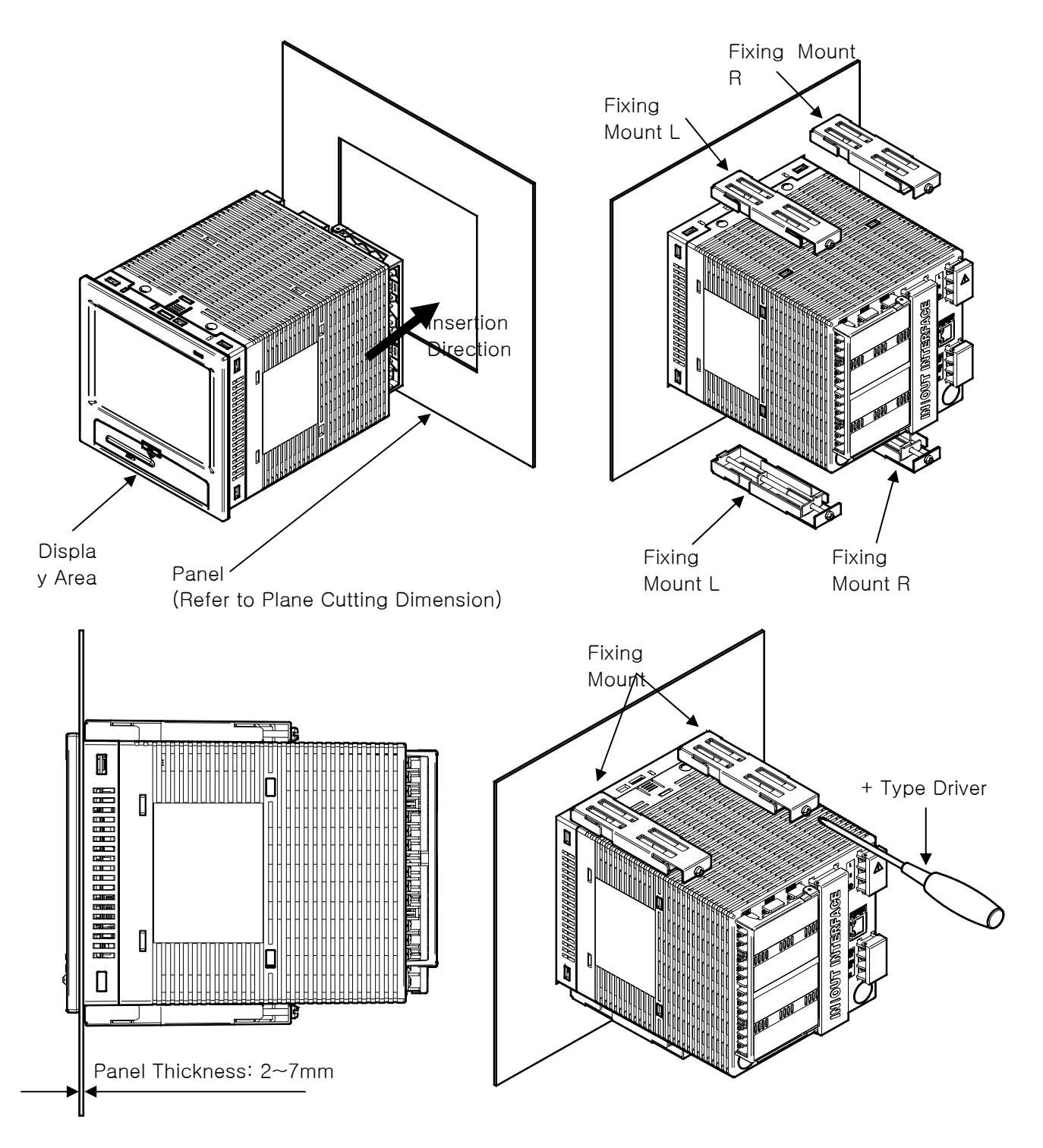

- ① Cut the panel according to the table at [1.2.3 Panel Cutouts]
- ② Put the DISPLAY UNIT into the panel from the back shown as above picture.
- ③ Tie-up the main body of DISPLAY UNIT on the panel with Fixing Mount shown as above picture.

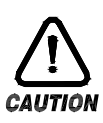

Case distortion or mount damage may occur when it is too much tightened. Tighten with **under 0.5N·m** torque when mounting product to panel. 1.3 Wiring

## 

## Precaution

- Switch off the main power supply and make sure that no current flows in all the circuits before the wiring work.
- Do not touch the real terminal part while the power is on.
- Main circuit breaker must be kept in OFF state until all the wiring work is done.

#### 1.3.1 WIRING SPECIFICATION

- 1.3.1.1 POWER CABLE SPECIFICATION
  - ▶ Vinyl insulated shielding cable KSC3304 0.9 ~ 2.0mm<sup>2</sup>
- 1.3.1.2 TERMINAL CONNECTOR SPECIFICATION
  - ► A terminal with PVC insulating sleeve for M3 screw as shown in the following figure.

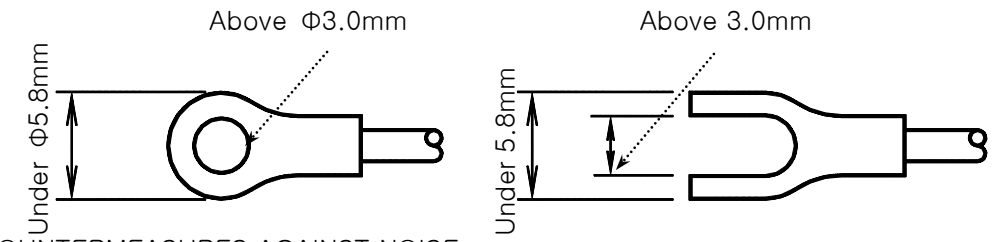

- 1.3.1.3 COUNTERMEASURES AGAINST NOISE
  - Noise source
  - (1) Relay and Electrical contacts Solenoid Coil, Solenoid Valve
  - (2) Power Line
  - (3) Inductive Load
  - (4) Inverter
  - (5) Rectifier of a Motor
  - (6) Phase-angle controlled SCR
  - (7) Wireless communication devices
  - (8) Welding Machine
  - (9) High-tension magneto-Ignition system
  - Countermeasures against noise

Notice following guide while wiring work.

- (1) The wires of input signal should be apart from power line and grounding line.
- (2) Use a shielded wire to guard against a noise from electrostatic induction. Multi-point grounding should be avoided and connect the shield wire to ground terminal if necessary.
- (3) It is effective to make the input wires as a twisted pair to prevent an electromagnetic noise.

### 1.3.2 TERMINAL ASSIGNMENT

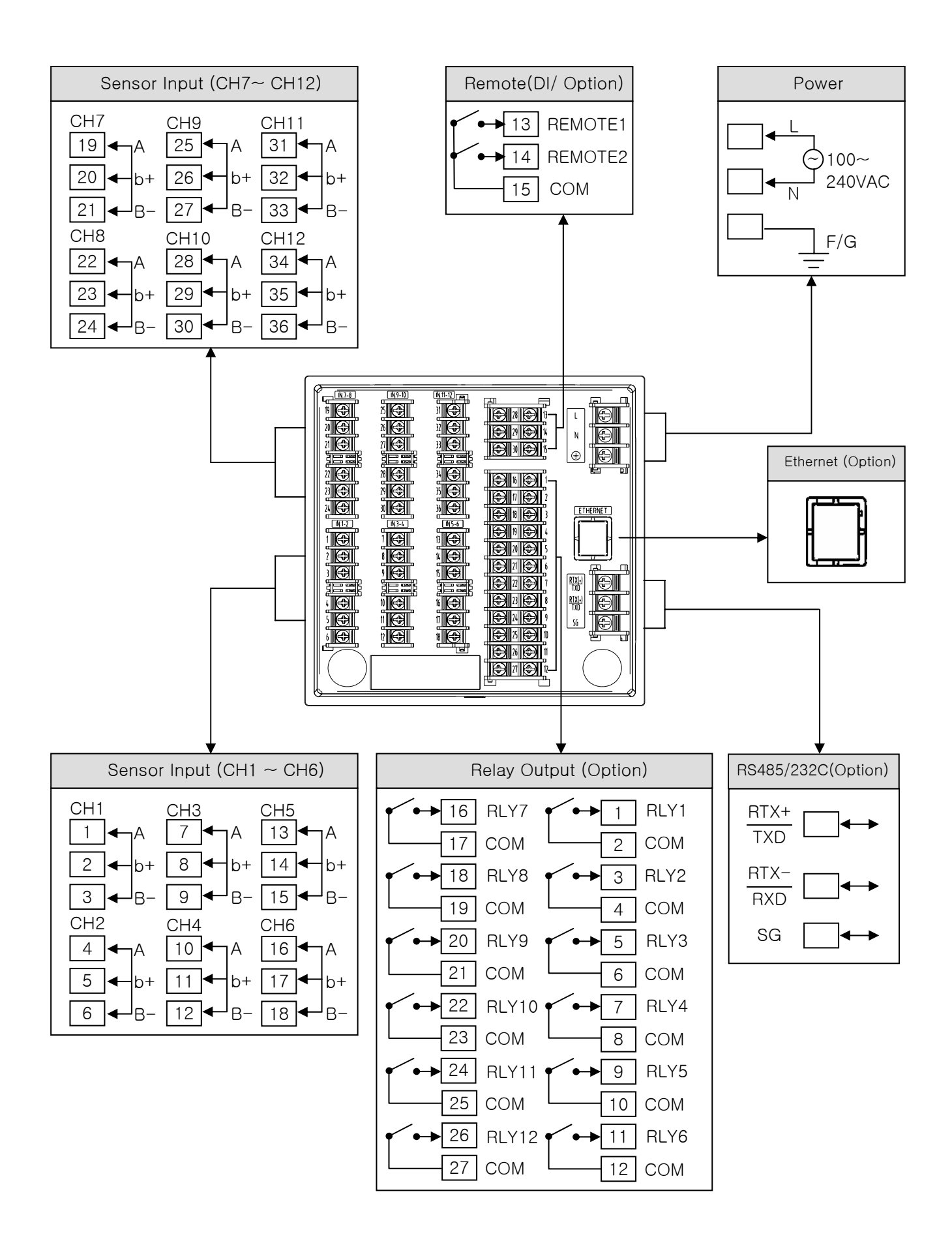

#### 1.3.3 POWER SOURCE WIRING

- ► For power source wiring, use a vinyl-insulated wire (KSC 3304 or better).
- ► Use more than 2mm<sup>2</sup> thickness cable, and higher than Type 3 Grounding (under 100Ω ground resistance) for grounding.
- Make 1 point ground from ground terminal, and avoid wiring over ground terminal.

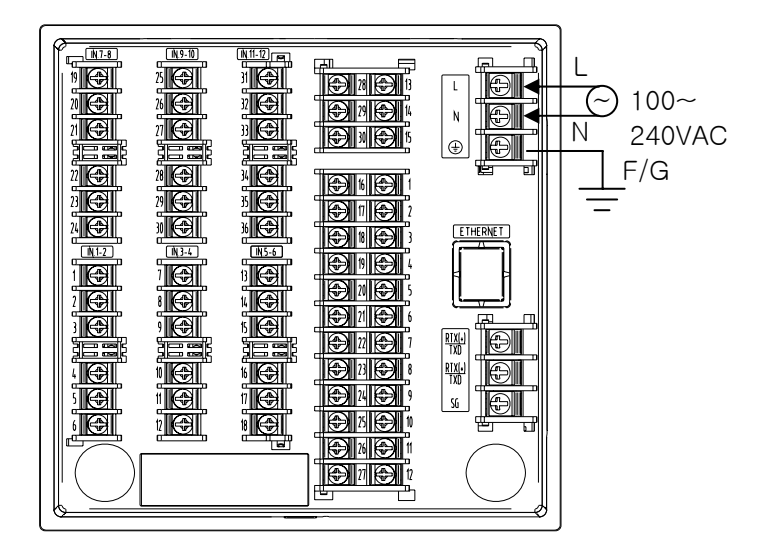

#### 1.3.4 ANALOG INPUT WIRING

- SDR112 main power and external power supply should be turned off during remote input wiring since there is danger of electric shock.
- ▶ Use shielded cable for input wiring. Also, make 1-point grounding for the shield.
- Signal line of Analog Input wiring should have gap from power line or ground line.
- ▶ Use cable with low resistance and have no resistance difference between 3 wires.

(A) RESISTANCE TEMPERATURE DETECTOR INPUT (RTD INPUT)

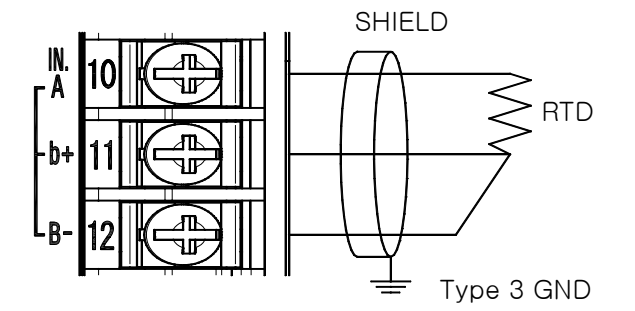

(B) DC VOLTAGE INPUT

(C) DC CURRENT INPUT

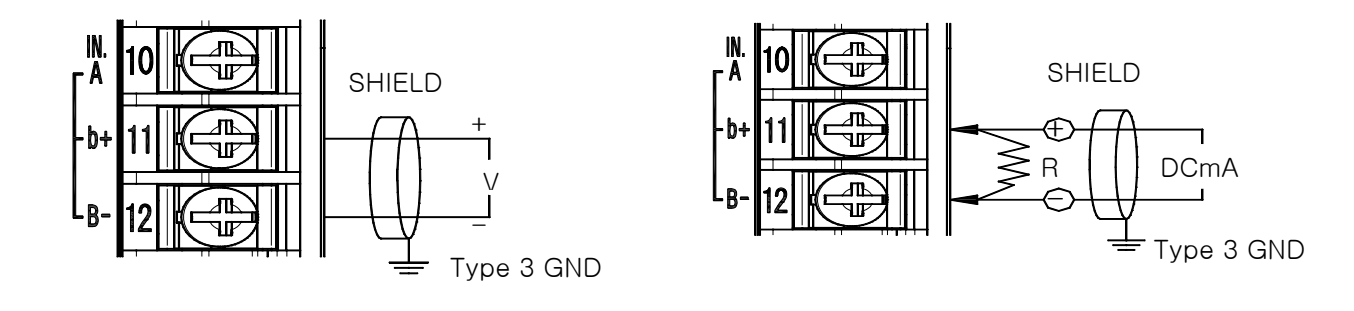

## 2. OPERATION AND SETUP

- This product is Digital Recorder designed with Touch Screen interactive display for convenience of the customer.
- 2.1 FUNCTION AND NAME OF DISPLAY PART

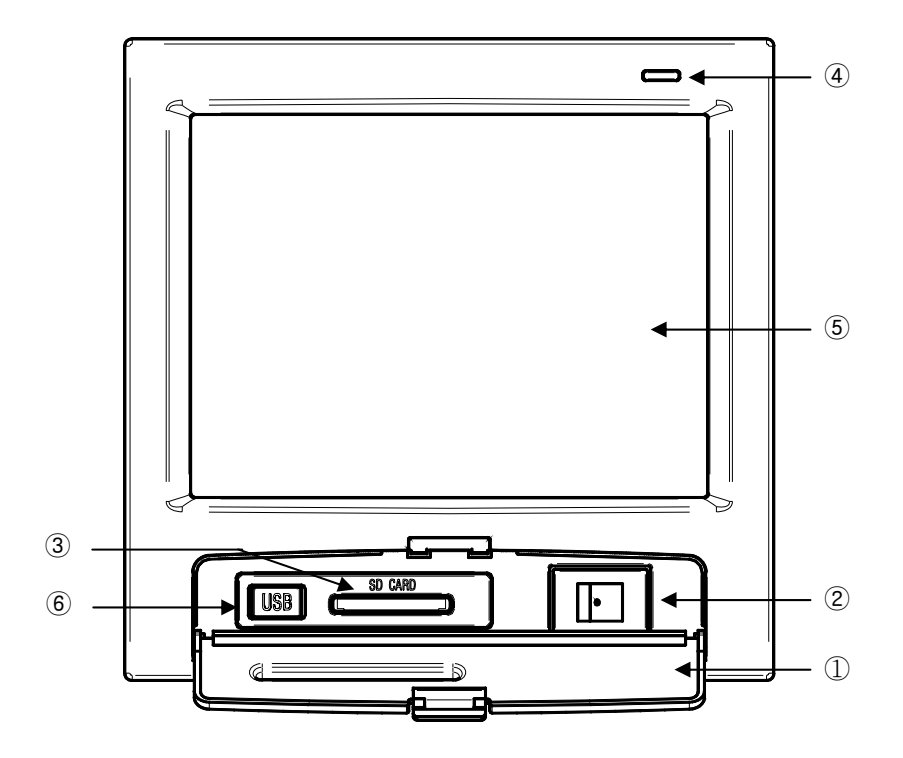

- ① Cover (Power Switch, SD CARD Port, Mini USB Ports appears when open the cover.)
- ② SDR112 Power Switch
- ③ SD CARD Port
- 4 Lamp (Turning on yellow lamp when supplying power.)
- (5) Screed Display Area
- 6 MINI USB(For A/S: Not available for user)

## 2.2 MENU FLOW CHART

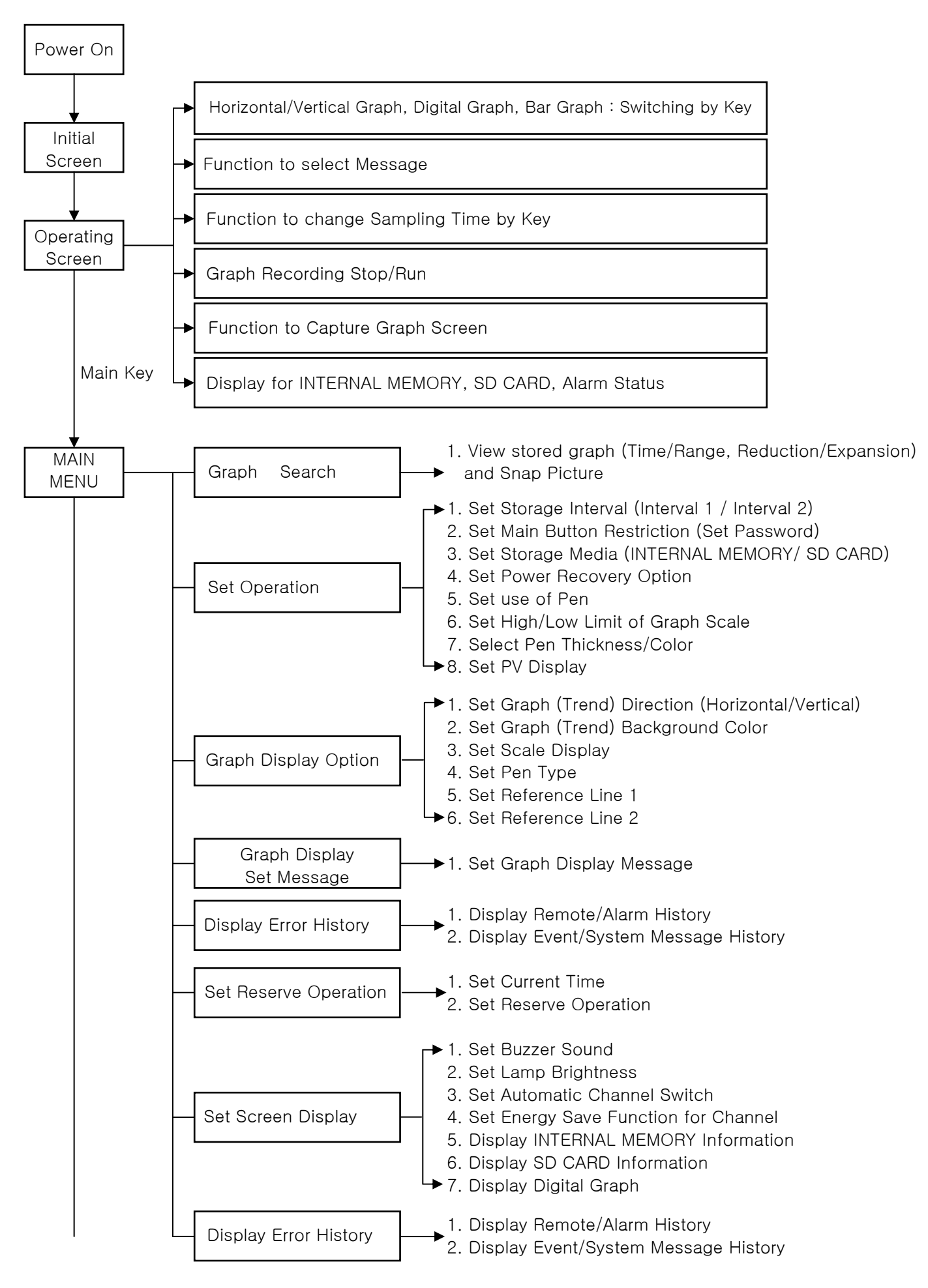

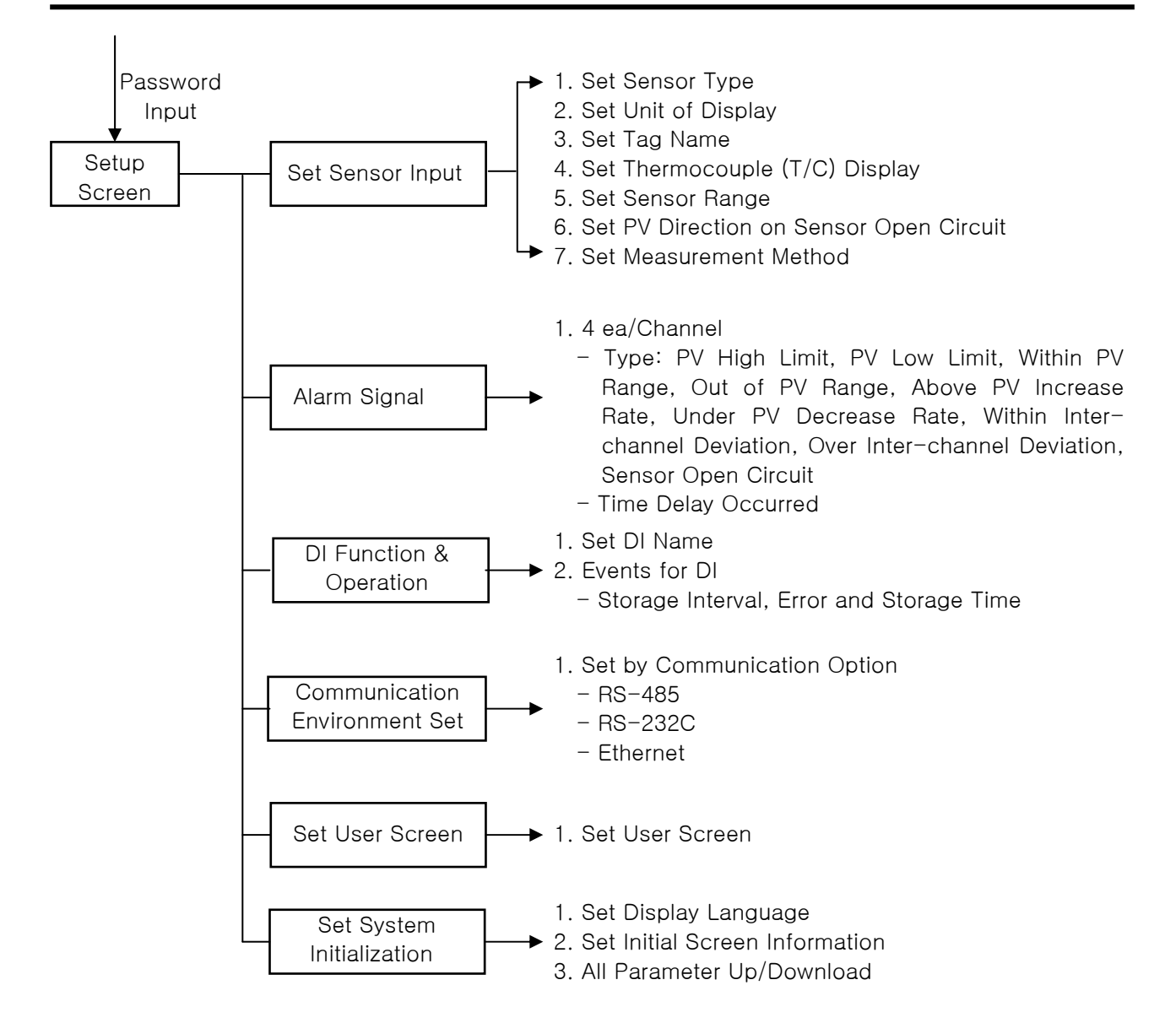

## 2.3 INITIAL OPERATION FLOW

- Supplying the power after completing installation correctly, loading screen will appear for loading time then Initial Logo screen will be displayed. The screen will automatically progress to the Recording Stop screen
- It takes around 18 seconds for loading.
- ► MENU BAR is displayed when pressing without the top right hand corner on Graph Recording Stop Screen, and screen switches to MAIN MENU when pressing (MAIN) button.
- ▶ Initial screen can be changed as user want. Refer to the [System Initialize Set] for how to change initial Screen

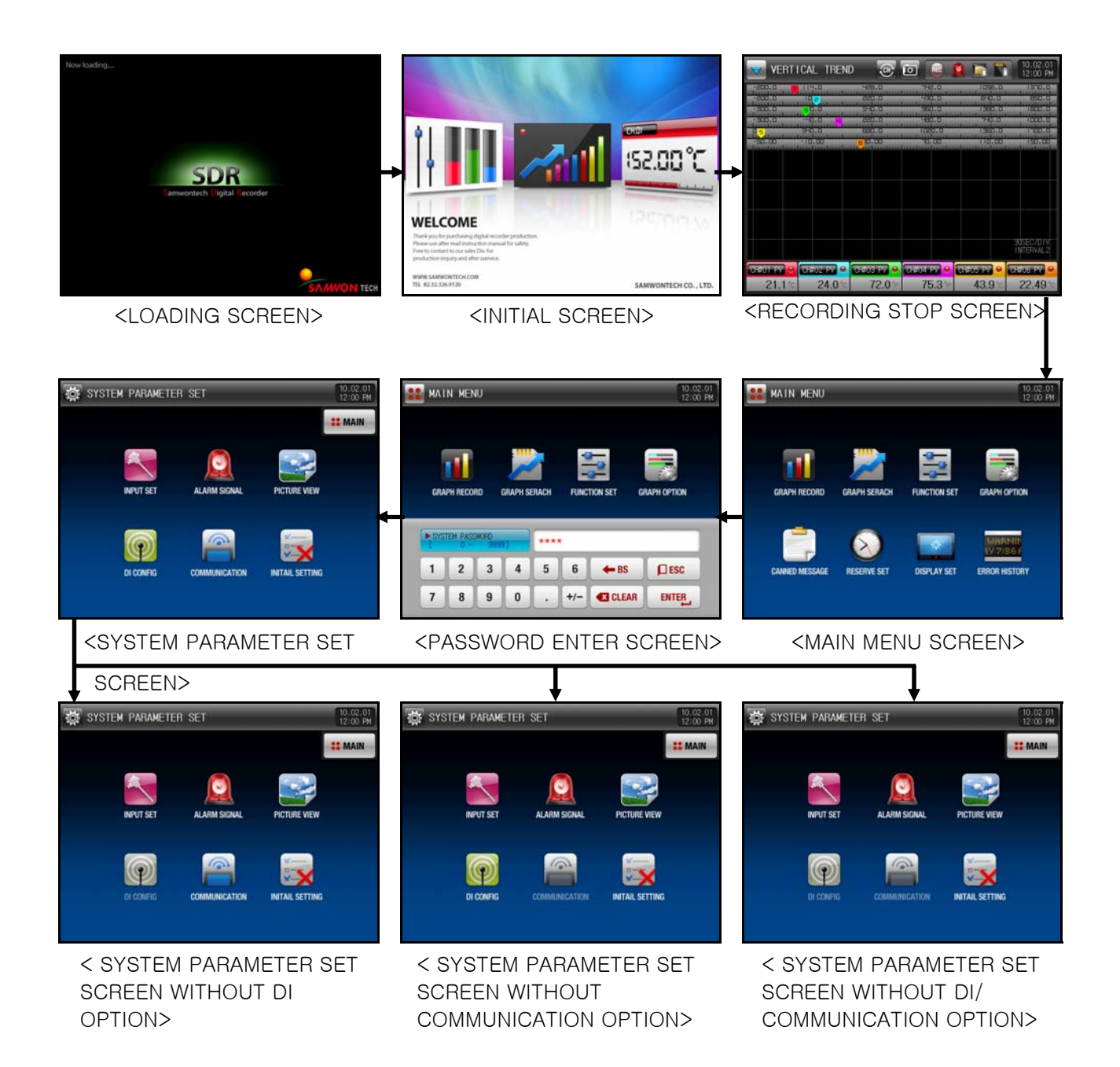

## 2.4 SETTING BUTTONS

▶ [Table2-1] describes BASIC SETTING BUTTONS.

Table 2-1. BASIC SETTING BUTTONS

| Button Type                        | Description                                                                  |  |  |  |  |
|------------------------------------|------------------------------------------------------------------------------|--|--|--|--|
|                                    | Button to set general numerical and alphabetical value.                      |  |  |  |  |
| Button to set on multiple options. |                                                                              |  |  |  |  |
|                                    | Button to select on of several modes or options.<br>(ON / OFF / INACTIVE)    |  |  |  |  |
| V                                  | Button to set whether or not to use each parameter.<br>(ON / OFF / INACTIVE) |  |  |  |  |
| ← →                                | Screen move button to move to the next / previous Screen in the same group.  |  |  |  |  |
| ▼ ▲                                | Page move button to move to the next / previous Page in the same screen.     |  |  |  |  |

## 2.5 PARAMETER SETTING

- ▶ When you pressing the \_\_\_\_\_ button, the following Input Keypad appears and the required data value can be set by using this Input Keypad.
- If the setting value is out of the available range, 'LIMIT ERROR' message will appear with a 'BEEP' sound and input will be rejected.
- ① Numeric keypad to input numerical values

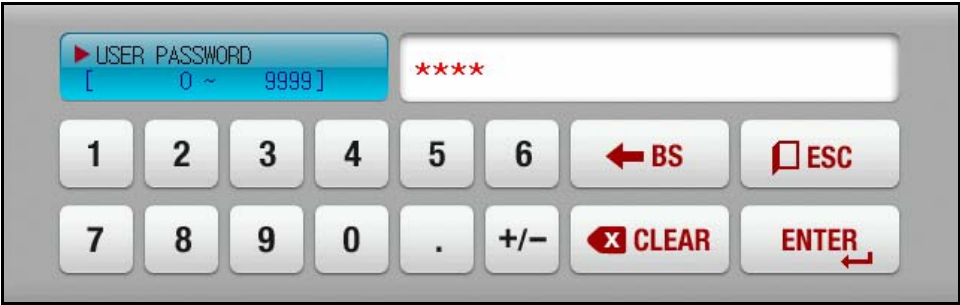

2 Alpha- numeric keypad to input PASSWORD

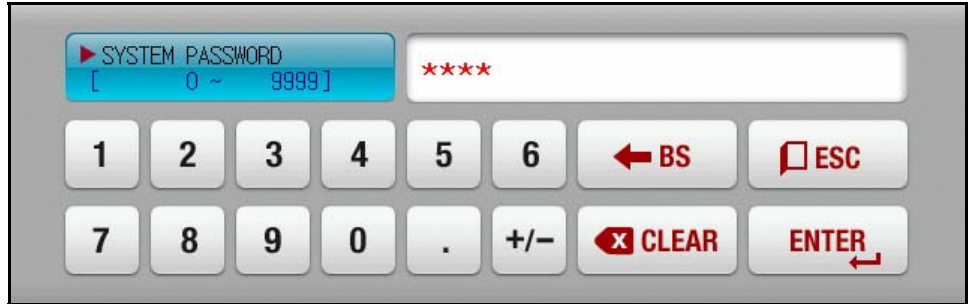

3 LIMIT ERROR message when out of available rage

| [ | 0 ~ | 99<br>99 | 9] |   | 0   | LIM   | MIT ERROR |  |
|---|-----|----------|----|---|-----|-------|-----------|--|
| 1 | 2   | 3        | 4  | 5 | 6   | 🗲 BS  |           |  |
| 7 | 8   | 9        | 0  |   | +/- | CLEAR | ENTER     |  |

④ Alpha- numeric keypad to input PATTERN NME or MESSAGE

| NAME OF CANNED MESSAGE5 |   |   |   |   |   |   |     |            |     |
|-------------------------|---|---|---|---|---|---|-----|------------|-----|
| Α                       | В | C | D | E | F | G | H   | Ι          | J   |
| К                       | L | м | N | 0 | Р | Q | R   | S          | Т   |
| U                       | V | W | X | Y | Z | ( |     | #          | _   |
| 1                       | 2 | 3 | 4 | 5 | 6 |   | CLR | <b>D</b> E | SC  |
| 7                       | 8 | 9 | 0 | • | - | : | SP  | EN         | TER |

## 3. OPERATION SETTING

## 3.1 MAIN MENU SCREEN

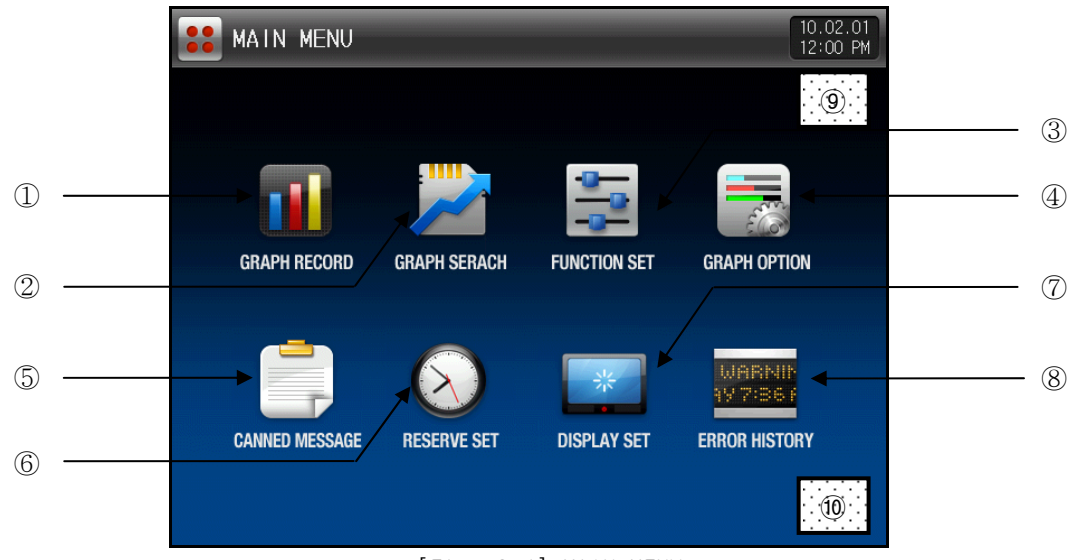

[Fig. 3-1] MAIN MENU

| Number         | Indication     | Description                                                             |
|----------------|----------------|-------------------------------------------------------------------------|
| 1              | GRAPH RECORD   | Move to STOP/RECORD SCREEN                                              |
| 2              | GRAPH SEARCH   | Move to DATA (GRAPH) SEARCH SCREEN stored to INTERNAL MEMORY/SD CARD.   |
| 3              | FUNCTION SET   | Move to FUNCTION AND OPERATION TYPE SET SCREEN                          |
| <b>(4</b> )    | GRAPH OPTION   | Move to GRAPH DISPLAY OPTION (GRAPH RECORD & SEARCH) SCREEN.            |
| (5)            | CANNED MESSAGE | Move to MESSAGE SETUP SCREEN.                                           |
| 6              | RESERVE SET    | Move to CURRENT TIME & RESERVE OPERATION SET (START/END) SCREEN.        |
| $\overline{O}$ | DISPLAY SET    | Move to DISPLAY SET and INTERNAL MEMORY/SD CARD CAPACITY DISPLAY SCREEN |
| (8)            | ERROR HISTORY  | Move to ERROR AND EVENT HISTORY related screen.                         |
| 9, 10          | HIDDEN KEY     | Move to SYSTEM PARAMETER SET SCREEN                                     |

## 3.2 GRAPH RECORD SCREEN

#### 3.2.1 GRAPH RECORD STOP SCREEN

- Press "GRAPH RECORD" on [3.1 MAIN MENU] screen to enter into this screen, and "GRAPH RECORD STOP SCREEN" will be displayed
- All buttons do not operate during screen capture.

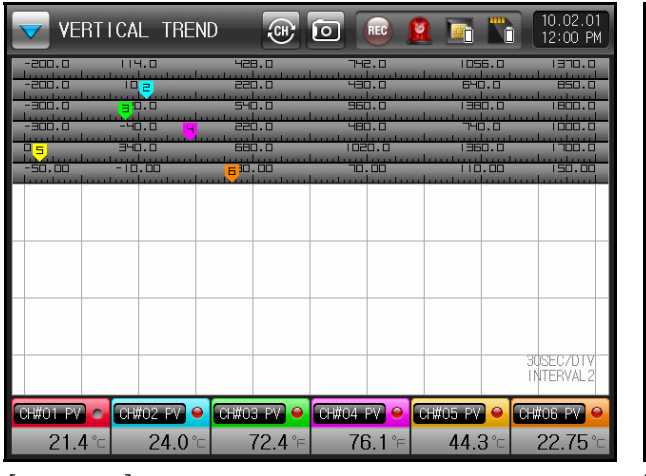

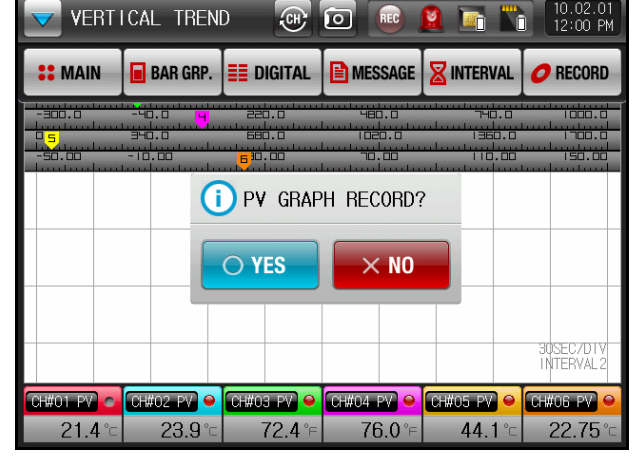

[Fig. 3-2] GRAPH RECORD STOP SCREEN-1

[Fig. 3-3] GRAPH RECORD STOP SCREEN -2

| Symbol                   | Description                                                                                                    | Symbol | Description |  |  |  |  |  |
|--------------------------|----------------------------------------------------------------------------------------------------|--------|-------------|--|--|--|--|--|
|                          | Screen capture button that user wants to capture. Icon indication during captured storage.                                                                                             |        |             |  |  |  |  |  |
|                          | Icon to indicate INTERNAL MEMORY Capacity. Icon to indicate that there is no space INTERNAL MEMORY.                                                                                    |        |             |  |  |  |  |  |
|                          | Icon to indicate SD CARD capacity                                                                                                    |        |             |  |  |  |  |  |
|                          | Menu bar on/off button at the top of graph.                                                                                                    |        |             |  |  |  |  |  |
| (CH)                     | Button to switch from 1 $\sim$ 6 CH. SCREEN to 7 $\sim$ 12 CH. SCREEN. (Displayed only at SDR112)                                                                                      |        |             |  |  |  |  |  |
| REC                      | This icon blinks during recording.                                                                                                    |        |             |  |  |  |  |  |
|                          | The light rotates clockwise when ALARM is generated.                                                                                                    |        |             |  |  |  |  |  |
| [10.02.01]<br>[12:00 PM] | Display current time and date. Touching this area will switch to BACKLIGHT SAVE MODE, and yellow lamp is on at the top of product. (Red : Record stop state, Yellow : Recording state) |        |             |  |  |  |  |  |

| Symbol         | Description                                                                                                    |
|----------------|----------------------------------------------------------------------------------------------------|
| <b>**</b> MAIN | Pressing MAIN button will switch to [Fig. 3-1 MAIN MENU].                                                                |
| BAR GRP.       | Switch to BAR GRAPH SCREEN from TREND SCREEN.                                                                            |
|                | Switch to DIGITAL SCREEN from TREND SCREEN.                                                                              |
| MESSAGE        | Can enter message or display setup message when pressing MESSAGE button.                                                 |
|                | Pressing STORAGE INTERVAL button will switch INTERVAL 1 $\rightarrow$ INTERVAL 2 or INTERVAL 2 $\rightarrow$ INTERVAL 1. |
| O RECORD       | Pressing RECORD button will start storage according to storage media setup of [OPERATION SET].                           |

#### 3.2.2 GRAPH RECORD OPERATION SCREEN

- Operation screen is consisted of 4 screens.
- Each channel is indicated with specific color.
- Can set the name of each channel.

3.2.2.1 TREND RECORD SCREEN

- Background color of TREND (Vertical/Horizontal) RECORD SCREEN can be either black or white.
- ► Error and event history message are displayed only at TREND (VERTICAL/HORIZONTAL) RECORD STOP and RECORDING SCREEN.
- ▶ When ALARM is generated, measured value of that channel becomes red color, and the light rotates to clockwise direction.

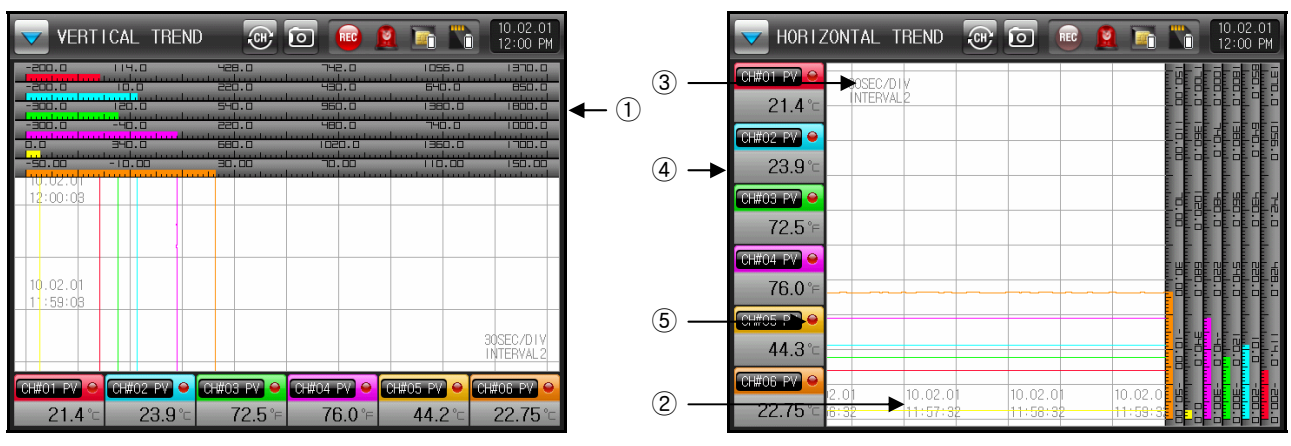

[Fig. 3-4] TREND (VERTICAL/HORIZONTAL) SCREEN

| No. | Description                                                                               |
|-----|-------------------------------------------------------------------------------------------|
| 1   | Display current PV to scale bar, and can set PV DISPLAY as TAG or BAR at [Operation Set]. |
| 2   | Display TIME (DATE/TIME) that corresponds to current time frame.                          |
| 3   | [1MIN/DIV] indicates the period (minute) per scale (division) at time frame of screen.    |
| 4   | Indicates CH No., unit, measured value for each channel.                                  |
| (5) | Pressing 📕 (Check Box) of each channel toggles the display of the corresponding Channel.  |

#### ▶ This is DIGITAL and BAR RECORD SCREEN.

| 🔽 DIG                          | ITAL DISPLAY   | 0                              | 10.02.01 12:00 PM |
|--------------------------------|----------------|--------------------------------|-------------------|
| ALT ALZ<br>ALZ ALY<br>CH#01 PV | <b>21.4</b> °C | ALT ALZ<br>ALT ALT<br>CH#02 PV | <b>24.0</b> °⊂    |
| ALI ALZ<br>ALB AL4<br>CH#03 PV | 72.5 °F        | ALT ALZ<br>ALT ALT<br>CH#04 PV | <b>76.0</b> °F    |
| ALT ALZ<br>ALS ALY<br>CH#05 PY | <b>44.3</b> °⊂ | ALT ALZ<br>AL3 AL4<br>CH#06 PV | <b>22.76</b> °⊂   |
| ALT ALZ<br>ALZ ALY<br>CH#07_PY |                | ALT ALZ<br>AL3 AL4<br>CH#08 PV |                   |
| ALI ALZ<br>ALZ ALY<br>CH#09 PY | <b>46.0</b> °⊂ | ALT ALZ<br>ALZ ALY<br>CH#10 PV | <b>49.9</b> °C    |
| ALI ALZ<br>ALB ALY<br>CH#11 PV | <b>47.8</b> °⊂ | ALI ALZ<br>ALZ ALY<br>CH#12 PV | <b>25.23</b> °⊂   |

[Fig. 3-5] DIGITAL DISPLAY SCREEN

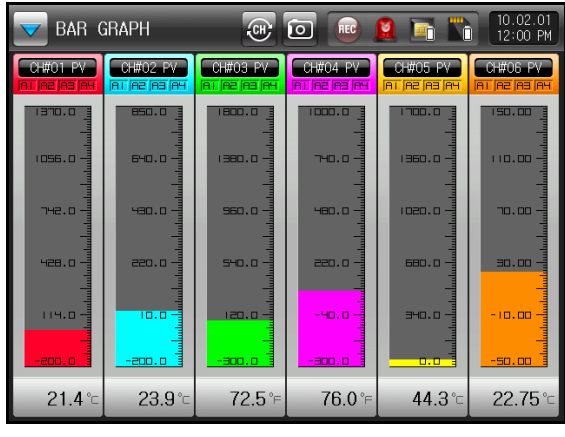

[Fig. 3-6] BAR GRAPH SCREEN

## 4. FUNCTION SET

▶ This screen is to set additional functions of the product.

| E FUNCTION SET                       | 0.02.01<br>2:00 PM | UNCTION S     | SET       |        | 10.<br>12:              | 02.01<br>00 PM |
|--------------------------------------|--------------------|---------------|-----------|--------|-------------------------|----------------|
| RECORDING CYCLE                      | MAIN               | PEN USING     |           |        | :: м                    | IAIN           |
| SECOND 0.5 SEC USE USE AND AND       | →                  |               |           |        | +                       | +              |
| PECORD MEDIA                         | DISP               | LAY HIGH      | 370.0 °⊏  |        | CH1                     | CH2            |
| MEM SD BOTH                          | DISP               | LAY LOW -     | 200.0 °⊂  |        | СНЗ                     | CH4            |
| POWER STOP MODE                      |                    | PEN THICKNESS |           |        | CH5                     | CH6            |
| Slob Hol                             | THIC               | KNESS   1     |           |        | <ul><li>C) CI</li></ul> | 17-12          |
|                                      |                    | AG 🥥 BAR      |           |        |                         |                |
| A *                                  | YLOCK              |               |           |        | A KEY                   | LOCK           |
| [Fig. 4-1] RECORDING METHOD SET SCRI | EN-1 [Fig.         | 4-2]          | RECORDING | METHOD | SET                     |                |

| Symbol  | Description                                                                     |
|---------|---------------------------------------------------------------------------------|
| ← →     | Switch from current screen to next screen.                                      |
|         | Set all parameters as KEY LOCK.                                                 |
| ı≆ lt   | is able to release the state of Screen Switch and Key Lock.                     |
| CH1 CH2 | Move to corresponding channel during PARAMETER SETUP.                           |
| CH7-12  | Switch to CH. 7 $\sim$ 12 group.                                                |
| 2       | Change current selected channel parameter. Apply the parameter to all channels. |

| Instruction     |             | Description                                                  | Remark                |
|-----------------|-------------|--------------------------------------------------------------|-----------------------|
| RECORDING CYCLE | Set         | RECORDING CYCLE.                                             |                       |
| FIRST           | REC<br>scre | CORDING CYCLE corresponding to INTERVAL 1 at recording seen. |                       |
| SECOND          | REC<br>scre | CORDING CYCLE corresponding to INTERVAL 2 at recording sen.  |                       |
|                 | æ           | Changed by RECORDING CYCLE key from recording screen         | or REMOTE2 operation. |
| RECORD MEDIA    | Set         | RECORD MEDIA according to RECORD button.                     |                       |
| MEM             | Stor        | e record data to INTERNAL MEMORY.                            |                       |
| SD              | Stor        | re record data to SD CARD.                                   |                       |
| ВОТН            | Stor        | re record data to INTERNAL MEMORY and SD CARD.               |                       |
| POWER STOP MODE | Set         | recovery action from power outage.                           |                       |
| STOP            | Stop        | o storage action.                                            |                       |
| НОТ             | Stor        | re to new file.                                              |                       |

|                   | 1.37               | Store record to history and display message to graph when                                                           | recovering from power |
|-------------------|--------------------|----------------------------------------------------------------------------------------------------|-----------------------|
|                   |                    | outage.                                                                                                    |                       |
| RESTRICT OF MAIN  | Whe<br>pass<br>SET | n set to MAIN BUTTON RESTRICTION, keypad to enter<br>sword appears when pressing MAIN button at FUNCTION<br>SCREEN. | Refer to [Fig. 4-5]   |
| PEN USING         | Set<br>scre        | whether to use PEN (PV GRAPH DISPLAY) at recording en.                                                              |                       |
|                   | 13F                | It is not displayed and stored to recording screen when UNUSE.                                                      | PEN USING is set to   |
| GRAPH SCALE       | Set I              | high/low limit value of scale bar in recording screen.                                                              |                       |
| PEN THICKNESS     | Set I              | PEN (PV GRAPH DISPLAY) thickness.                                                                                   |                       |
|                   | G7                 | Set current line thickness to 1 pixel or 3 pixels.                                                                  |                       |
| PV DISPLAY METHOD | Set f              | PV DISPLAY indicated to scale bar of recording screen.                                                              |                       |
| TAG               | Disp               | lay scale bar as TAG shape.                                                                                         | Refer to [Fig. 4-4]   |
| BAR               | Disp               | lay scale bar as BAR shape.                                                                                         | Refer to [Fig. 4-3]   |

► Followings are the PV DISPLAY TYPE SCREEN.

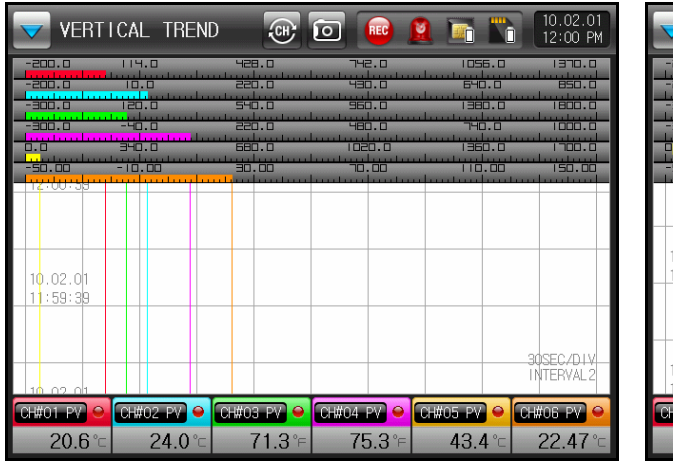

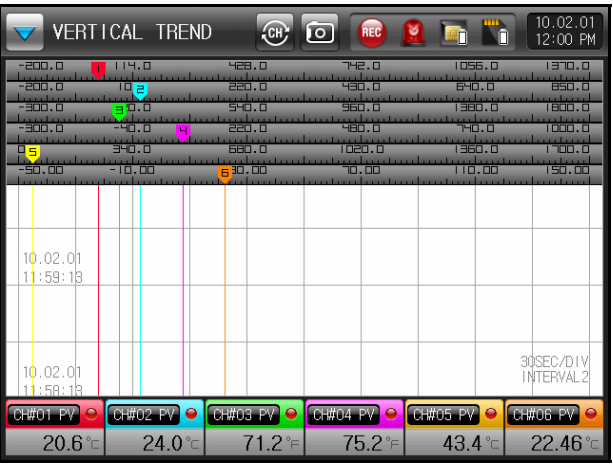

[Fig. 4-3] PV DISPLAY TYPE SET SCREEN (BAR) [Fig. 4-4] PV DISPLAY TYPE SET SCREEN (TAG)

- ▶ Following screen shows the MAIN BUTTON RESTRICTION SET SCREEN.
- ▶ Password setup keypad is displayed when pressing MAIN button from recording screen.

| VERT           | ICAL TREN            | ID 🔐 |         | 🧕 🖬 🍋 | 10.02.01<br>12:00 PM |
|----------------|----------------------|------|---------|-------|----------------------|
| <b>**</b> MAIN | BAR GRP.             |      | MESSAGE |       | O RECORD             |
| -300.0         | -40.0<br>340.0       |      |         |       |                      |
|                |                      |      |         |       |                      |
| USER F         | PASSWORD<br>0 ~ 9999 | ] ** | **      |       |                      |
| 1              | 2 3                  | 4 5  | 6 🔶     | BS    | ] ESC                |
| 7              | 89                   | 0.   | +/- 🛛   | CLEAR |                      |

[Fig. 4–5] MAIN BUTTON RESTRICTION SET SCREEN

Table 4-1. Function Set Parameter

| Parameter                       | Set Range                                           | Unit    | Default Value |
|---------------------------------|-----------------------------------------------------|---------|---------------|
| FIRST SAMPLING<br>CYCLE         | 0.5Sec, 1Sec, 2Sec, 5Sec, 10Sec, 20Sec, 30Sec, 1Min | ABS     | 1sec          |
| SECOND SAMPLING<br>CYCLE        | 0.5Sec, 1Sec, 2Sec, 5Sec, 10Sec, 20Sec, 30Sec, 1Min | ABS     | 0.5sec        |
| STORAGE MEDIA                   | MEM, SD, BOTH                                       | ABS     | MEM           |
| RECOVERY FROM<br>POWER OUTAGE   | STOP, HOT                                           | ABS     | STOP          |
| MAIN BUTTON<br>RESTRICTION      | UNUSE, USE                                          | ABS     | UNUSE         |
| MAIN BUTTON<br>PASSWORD SET     | 0 ~ 9999                                            | ABS     | 0             |
| CH#n PEN SET                    | UNUSE, USE                                          | ABS     | USE           |
| CH#n GRAPH SCREEN<br>HIGH LIMIT | CH#n.EU(-5.0 ~ 105.0%)                              | CH#n.EU | CH#n.EU(100%) |
| CH#n GRAPH SCREEN<br>LOW LIMIT  | CH#n.DISPLAY < CH#n.DISPLAY                         | CH#n.EU | CH#n.EU(0%)   |
| CH#n PEN THICKNESS<br>SET       | 1 PIXEL, 3 PIXEL                                    | ABS     | 1 PIXEL       |
| CH#n PV SCREEN SET              | TAG, BAR                                            | ABS     | TAG           |

#n : CH1 ~ 12

## 5. GRAPH OPTION

## 5.1 GRAPH DISPLAY OPTION (GRAPH RECORD OPTION)

▶ It is the screen to set parameter that is applied to GRAPH RECORD SCREEN.

| 📻 GRAPH DISPLAY OPT                                                 | ION(GRAPH RECORD)                                                                                                    | 10.02.01<br>12:00 PM |
|---------------------------------------------------------------------|----------------------------------------------------------------------------------------------------|----------------------|
| TREND DIRECTION<br>Y-AXIS X-AXIS<br>BACKGROUND COLOR<br>BLACK WHITE | REFERENCE     LINE 1       Image: Image: Imag | :: MAIN              |
| SCALE DISPLAY                                                       | REFERENCE LINE2<br>UNUSE USE<br>THICKNESS 3 PIXEL<br>POSITION 100.0 %                                                                                                    |                      |

[Fig. 5-1] GRAPH DISPLAY OPTION SCREEN (GRAPH RECORD)

| Instruction      |                    | Description                                                                                                    | Remark              |
|------------------|--------------------|----------------------------------------------------------------------------------------------------|---------------------|
| TREND DIRECTION  | Set 1              | FREND DIRECTION of record screen.                                                                                  |                     |
| Y-AXIS           | Disp               | lay TREND RECORD SCREEN DIRECTION to Y-AXIS.                                                                       | Refer to [Fig. 4-3] |
| X-AXIS           | Disp               | lay TREND RECORD SCREEN DIRECTION to X-AXIS.                                                                       | Refer to [Fig. 4-4] |
| BACKGROUND COLOR | Set b              | packground color of TREND RECORD SCREEN.                                                                           |                     |
| BLACK            | Disp               | lay background of TREND RECORD SCREEN as black.                                                                    | Refer to [Fig. 4-3] |
| WHITE            | Disp               | lay background of TREND RECORD SCREEN as white.                                                                    | Refer to [Fig. 4-4] |
| SCALE DISPLAY    | Set v              | whether to use SCALE DISPLAY.                                                                                      |                     |
| ALL              | Disp               | lay SCALE BAR and SCALE RANGE by channel.                                                                          |                     |
| ONE              | Disp               | lay SCALE BAR and SCALE RANGE of CHANNEL 1.                                                                        |                     |
| NONE             | Both               | SCALE BAR and SCALE RANGE are not displayed.                                                                       |                     |
|                  | F                  | When set to "ONE", all operates as "TAG" regardless DISPLAY" set value.                                            | of each channel "PV |
| DRAWING PEN TYPE | Set F              | PV GRAPH DISPLAY TYPE.                                                                                             |                     |
| DOT              | DOT                | type data recording.                                                                                               |                     |
| LINE             | LINE               | type data recording.                                                                                               |                     |
| REFERENCE LINE1  | Set<br>end,<br>GRA | REFERENCE LINE display and position of left end, right<br>top end, bottom end of GRAPH(VERTICAL/HORIZONTAL)<br>PH. | Refer to [Fig. 5-3] |

## 5.2 GRAPH DISPLAY OPTION (GRAPH SEARCH SCREEN)

▶ It is the screen to set parameter that is applied to GRAPH SEARCH SCREEN.

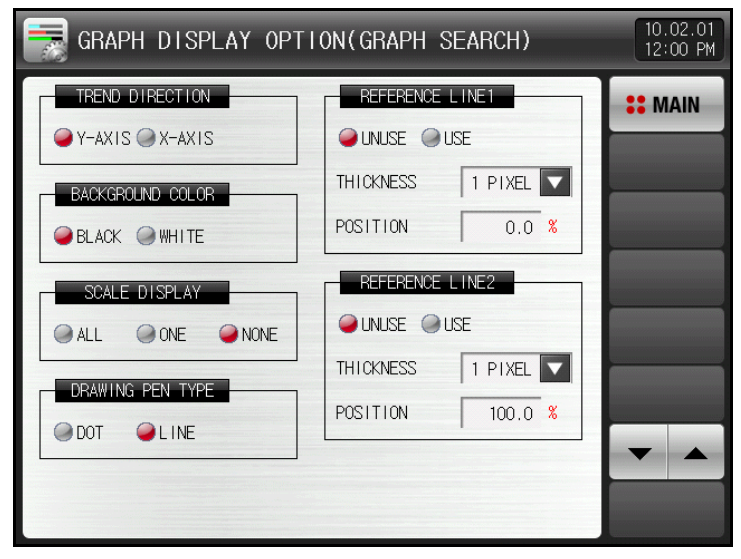

[Fig. 5-2] GRAPH DISPLAY OPTION SCREEN (GRAPH SEARCH)

| Instruction      |                      | Description                                                                                                    | Remark              |
|------------------|----------------------|----------------------------------------------------------------------------------------------------|---------------------|
| TREND DIRECTION  | Set o                | direction of TREND SEARCH SCREEN.                                                                                   |                     |
| Y-AXIS           | Disp                 | lay TREND SEARCH SCREEN direction to Y-AXIS.                                                                        |                     |
| X-AXIS           | Disp                 | lay TREND SEARCH SCREEN direction to X-AXIS.                                                                        |                     |
| BACKGROUND COLOR | Set b                | packground color of TREND SEARCH SCREEN.                                                                            |                     |
| BLACK            | Disp                 | lay background of TREND SEARCH SCREEN as black.                                                                     |                     |
| WHITE            | Disp                 | lay background of TREND SEARCH SCREEN as white.                                                                     |                     |
| SCALE DISPLAY    | Set v                | vhether to use SCALE BAR DISPLAY.                                                                                   |                     |
| ALL              | Disp                 | lay SCALE BAR and SCALE RANGE by channel.                                                                           |                     |
| ONE              | Disp<br>displ        | lay only one SCALE BAR, and SCALE RANGE is not layed.                                                               |                     |
| NONE             | Both                 | SCALE BAR and SCALE RANGE are not displayed.                                                                        |                     |
|                  | 6                    | When set to "ONE", all operates as "TAG" regardless DISPLAY" set value.                                             | of each channel "PV |
| DRAWING PEN TYPE | Set F                | PV GRAPH DISPLAY TYPE.                                                                                              |                     |
| DOT              | DOT                  | type data recording.                                                                                                |                     |
| LINE             | LINE                 | type data recording.                                                                                                |                     |
| REFERENCE LINE1  | Set I<br>end,<br>GRA | REFERENCE LINE DISPLAY and position of left end, right<br>top end, bottom end of TREND (VERTICAL/HORIZONTAL)<br>PH. | Refer to [Fig. 5-3] |

► Followings are the RECORD AND SEARCH SCREEN with REFERENCE LINE 1, 2.

| VERTICAL TH          | iend 🐨 🖸 💼        | 🙎 🛅 🌇 10.02.01<br>12:00 PM | 📂 SR100        | 201/SR118 | 5720 . MD 😺 | • 💿 🗖  | PV FILE | 10.02.01<br>12:00 PM |
|----------------------|-------------------|----------------------------|----------------|-----------|-------------|--------|---------|----------------------|
|                      | 428.0 742.0<br>   |                            | <b>**</b> MAIN | 0 0       | ¥ ¥         | ▼ ▲    |         | 🖨 TRANS              |
|                      | 220.0 480.0       |                            |                |           |             |        |         |                      |
|                      |                   |                            | 10.02.01       |           |             |        |         |                      |
| 10.02.01<br>12:00:14 |                   |                            | 11:58:58       |           |             |        |         |                      |
|                      |                   |                            | 10,00,01       |           |             |        |         |                      |
| 10.02.01             |                   | 30SEC/DIV                  | 11:57:58       |           |             |        |         | 30SEC/DIV            |
|                      |                   |                            |                |           |             |        |         |                      |
| 20.5°⊂ 24.0          | )°⊂ 71.1°⊧ 75.3°⊧ | 43.4°⊂ 22.47°⊂1            | 20.6°⊂         | 23.9°⊏    | 71.1°⊧      | 75.4°⊧ | 43.4 °⊏ | 22.47°⊂              |

[Fig. 5-3] RECORD AND SEARCH SCREEN (REFERENCE LINE 1, 2)

#### Table 5-1. GRAPH OPTION (RECORD & SEARCH) SET PARAMETER

| Parameter                         | Set Range        | Unit | Default Value |
|-----------------------------------|------------------|------|---------------|
| GRAPH DIRECTION                   | Y-AXIS, X-AXIS   | ABS  | Y-AXIS        |
| GRAPH BACKGROUND                  | BLACK, WHITE     | ABS  | BLACK         |
| SCALE DISPLAY                     | ALL, ONE, NONE   | ABS  | ALL           |
| PEN TYPE                          | DOT, LINE        | ABS  | LINE          |
| SET REFERENCE LINE 1              | UNUSE, USE       | ABS  | UNUSE         |
| SET REFERENCE LINE 1<br>THICKNESS | 1 PIXEL, 3 PIXEL | ABS  | 1 PIXEL       |
| SET REFERENCE LINE 1<br>POSITION  | 0.0 ~ 100%       | %    | 0.0           |
| SET REFERENCE LINE 2              | UNUSE, USE       | ABS  | UNUSE         |
| SET REFERENCE LINE 2<br>THICKNESS | 1 PIXEL, 3 PIXEL | ABS  | 1 PIXEL       |
| SET REFERENCE LINE 2<br>POSITION  | 0.0 ~ 100%       | %    | 100.0         |

## 6. SET RESERVE OPERATION

- ▶ Able to set CURRENT TIME and RESERVE TIME (START/END).
- ► RESERVE TIME can not be changed during RESERVE Operation.
- ▶ It does not operate if START TIME is earlier than CURRENT TIME.
- ► END TIME does not operate if it is earlier than START TIME.
- ► END TIME is applied even when RECOVERY FROM POWER OUTAGE is set to CONTINUOUS. However, it does not store when power is recovered after END TIME.

| 0 |            | TIME | SET |
|---|------------|------|-----|
|   | CURRENT TI | ME   |     |
|   | YEAR       | 2010 | Y   |
|   | MONTH      | 2    | М   |
|   | DATE       | 1    | D   |
|   | AM/PM      | PM   |     |
|   | HOUR       | 12   | Н   |
|   | MIN        | 0    | М   |
|   |            | -    |     |
|   |            |      |     |
|   |            |      |     |
|   |            |      |     |

[Fig. 6-1] CURRENT TIME SET SCREEN

| 6 | RESERVE TIME SET         10.02.01<br>12:00 PM |      |   |  |          |      |   |               |
|---|-----------------------------------------------|------|---|--|----------|------|---|---------------|
|   | START TIN                                     | 1E   |   |  | END TIME |      |   | <b>SEMAIN</b> |
|   | YEAR                                          | 2010 | Y |  | YEAR     | 2010 | Y |               |
|   | MONTH                                         | 1    | М |  | MONTH    | 1    | М |               |
|   | DATE                                          | 1    | D |  | DATE     | 1    | D |               |
|   | AM/PM                                         | PM   |   |  | AM/PM    | PM   |   |               |
|   | HOUR                                          | 12   | Н |  | HOUR     | 1    | Н |               |
|   | MIN                                           | 0    | м |  | MIN      | 0    | М | _             |
|   |                                               |      |   |  |          |      |   |               |
|   |                                               |      |   |  |          |      |   |               |
|   |                                               |      |   |  |          |      |   |               |
|   |                                               |      |   |  |          |      |   |               |

[Fig. 6-2] RESERVE TIME SET SCREEN

| Symbol       | Description                                  |        |  |  |  |
|--------------|----------------------------------------------|--------|--|--|--|
| Button to st | Button to start RESERVE OPERATION            |        |  |  |  |
|              |                                              |        |  |  |  |
| Instruction  | Description                                  | Remark |  |  |  |
| CURRENT TIME | Set CURRENT TIME.                            |        |  |  |  |
| START TIME   | Set START TIME from RESERVE TIME SET SCREEN. |        |  |  |  |
| END TIME     | Set END TIME from RESERVE TIME SET SCREEN.   |        |  |  |  |

| Parameter                     | Set Range   | Unit | Default Value |
|-------------------------------|-------------|------|---------------|
| CURRENT TIME (YEAR)           | 2000 ~ 2099 | ABS  | 2010          |
| CURRENT TIME<br>(MONTH)       | 1 ~ 12      | ABS  | 1             |
| CURRENT TIME (DATE)           | 1 ~ 31      | ABS  | 1             |
| CURRENT TIME<br>(AM/PM)       | AM, PM      | ABS  | AM            |
| CURRENT TIME (HOUR)           | 1 ~ 12      | ABS  | 1             |
| CURRENT TIME (MIN)            | 0 ~ 59      | ABS  | 0             |
| RESERVE START TIME<br>(YEAR)  | 2000 ~ 2099 | ABS  | 2010          |
| RESERVE START TIME<br>(MONTH) | 1 ~ 12      | ABS  | 1             |
| RESERVE START TIME<br>(DATE)  | 1 ~ 31      | ABS  | 1             |
| RESERVE START TIME<br>(AM/PM) | AM, PM      | ABS  | AM            |
| RESERVE START TIME<br>(HOUR)  | 1 ~ 12      | ABS  | 1             |
| RESERVE START TIME<br>(MIN)   | 0 ~ 59      | ABS  | 0             |
| RESERVE END TIME<br>(YEAR)    | 2000 ~ 2099 | ABS  | 2010          |
| RESERVE END TIME<br>(MONTH)   | 1 ~ 12      | ABS  | 1             |
| RESERVE END TIME<br>(DATE)    | 1 ~ 31      | ABS  | 1             |
| RESERVE END TIME<br>(AM/PM)   | AM, PM      | ABS  | AM            |
| RESERVE END TIME<br>(HOUR)    | 1 ~ 12      | ABS  | 1             |
| RESERVE END TIME<br>(MIN)     | 0 ~ 59      | ABS  | 0             |
| RESERVE MODE                  | OFF, ON     | ABS  | OFF           |

#### Table 6-1. RESERVE OPERATION SET PARAMETER

## 7. DISPLAY SET

- ▶ This screen is to set BRIGHTNESS and BACKLIGHT SAVING TIEM of recording screen.
- ▶ SD CARD memory can not be deleted.

| DISPLAY SET                        |                                              | 10.02.01<br>12:00 PM |
|------------------------------------|----------------------------------------------|----------------------|
| BUZZER SOUND                       | INTERNAL MEMORY<br>USE/TOTAL: 280KB/64.0MB   | <b>**</b> MAIN       |
| BACKLIGHT SAVING<br>OFF TIME 0 MIN | SD CARD MEMORY<br>USE/TOTAL: 38.5MB/1936.8MB | K MEM.CLR            |
|                                    | GRAPH ROTATION                               |                      |
|                                    | OIGITAL DISPLAY                              |                      |
|                                    |                                              |                      |

[Fig. 7-1] DISPLAY SET SCREEN

| Symbol    |                                    | Description |  |
|-----------|------------------------------------|-------------|--|
| K MEM.CLR | Delete contents of INTERNAL MEMORY |             |  |

|                  | Description                                                                         | Remark                       |
|------------------|-------------------------------------------------------------------------------------|------------------------------|
| BUZZER SOUND     | Set whether to use BUZZER SOUND or not.                                             |                              |
| BACKLIGHT SAVING | Set OFF TIME at BACKLIGHT SAVING.                                                   |                              |
| LED BRIGHTNESS   | Adjust LED BRIGHTNESS using +, - button.                                            |                              |
| GRAPH ROTATION   | Switch between CH1~6 and CH7~12 recording screen.                                   | Available only for<br>SDR112 |
| INTERNAL MEMORY  | Display USE/TOTAL INTERNAL MEMORY capacity.                                         |                              |
| SD CARD MEMORY   | Display USE/TOTAL SD CARD MEMORY capacity.                                          |                              |
| DIGITAL DISPLAY  | Set DIGITAL DISPLAY METHOD of recording screen.                                     |                              |
| ALL              | Display all PV windows (DIGITAL DISPLAY) of 12 channels.                            | Available only for<br>SDR112 |
| GROUP            | Display 1~6 channel per group, and can check 7~12 channel using channel switch Key. |                              |

- ▶ It switches when there is no key activity for specified time (1MIN)from recording screen.
- ▶ It automatically changes between GROUP (1~6 CHANNEL) and GROUP (7~12 CHANNEL) as set by GROUP ROTATION INTERVAL TIME.

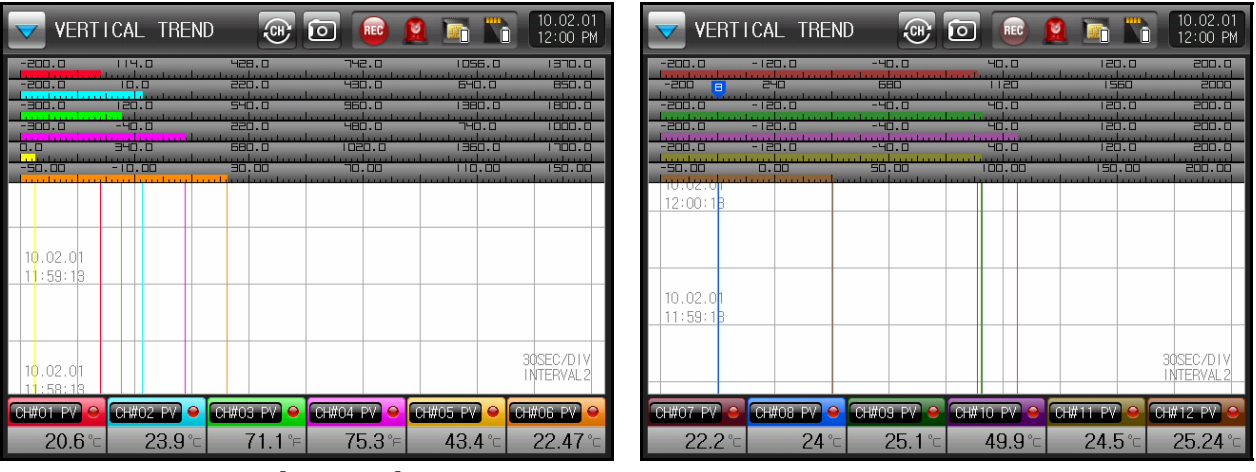

[Fig. 7-2] AUTOMATIC GRAPH SWITCHING SCREEN

#### Table 7-1. SCREEN DISPLAY SET PARAMETER

| Parameter        | Set Range  | Unit | Default Value |
|------------------|------------|------|---------------|
| BUZZER SOUND     | UNUSE, USE | ABS  | USE           |
| BACKLIGHT SAVING | 0 ~ 99 MIN | ABS  | 10            |
| LED BRIGHTNESS   | 1 ~ 8      | ABS  | 8 Scale       |
| GRAPH ROTATION   | 0 ~ 99 SEC | ABS  | 0             |
| DIGITAL DISPLAY  | ALL, GROUP | ABS  | ALL           |

## 8. CANNED MESSAGE SET

• CANNED MESSAGES are entered here to be used for graph recording screen.

|             | MESSAGE SET | 10.02.01<br>12:00 PM |
|-------------|-------------|----------------------|
| CANNED MESS | SAGE        | <b>SEMAIN</b>        |
| NO.1        | START       |                      |
| NO.2        | STOP        |                      |
| NO.3        | TEST        |                      |
| NO.4        | IGNORE      |                      |
| NO.5        | IMPORTANT   |                      |
| NO.6        |             |                      |
| NO.7        |             |                      |
| NO.8        |             |                      |
| NO.9        |             |                      |

[Fig. 8-1] CANNED MESSAGE SET SCREEN

| Instruction    | Description                                        | Remark |
|----------------|----------------------------------------------------|--------|
| CANNED MESSAGE | Set frequently used messages for recording screen. |        |

#### Table 8-1. CANNED MESSAGE SET PARAMETER

| Parameter        | Set Range                                                   | Unit | Default Value |
|------------------|-------------------------------------------------------------|------|---------------|
| CANNED MESSAGE 1 |                                                             | ABS  | START         |
| CANNED MESSAGE 2 |                                                             | ABS  | STOP          |
| CANNED MESSAGE 3 | 0 ~ 9<br>A ~ Z<br>Special Character<br>(Max. 24 Characters) | ABS  | TEST          |
| CANNED MESSAGE 4 |                                                             | ABS  | IGNORE        |
| CANNED MESSAGE 5 |                                                             | ABS  | IMPORTANT     |
| CANNED MESSAGE 6 |                                                             | ABS  | -             |
| CANNED MESSAGE 7 |                                                             | ABS  | -             |
| CANNED MESSAGE 8 |                                                             | ABS  | _             |
| CANNED MESSAGE 9 |                                                             | ABS  | _             |

## 9. ERROR HISTORY DISPLAY

- ▶ This screen displays ERROR HISTORY and ALARM, EVENT.
- ▶ It stores total 100 records of ERROR HISTORY and ALARM, EVENT. When the record is full, then it removes the oldest record and store newly generated record.

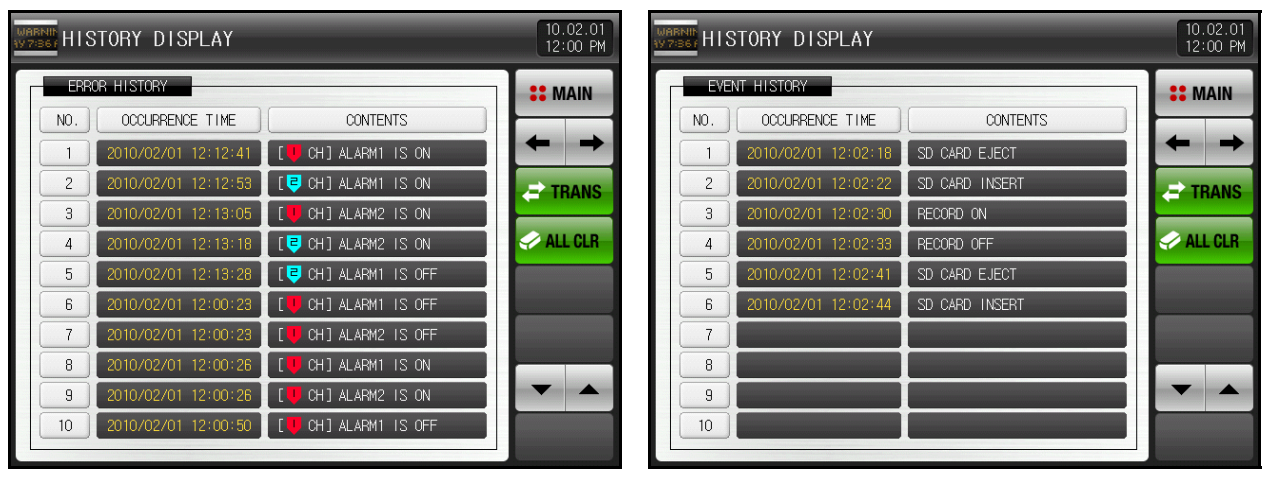

[Fig. 9-1] ERROR HISTORY DISPLAY SCREEN

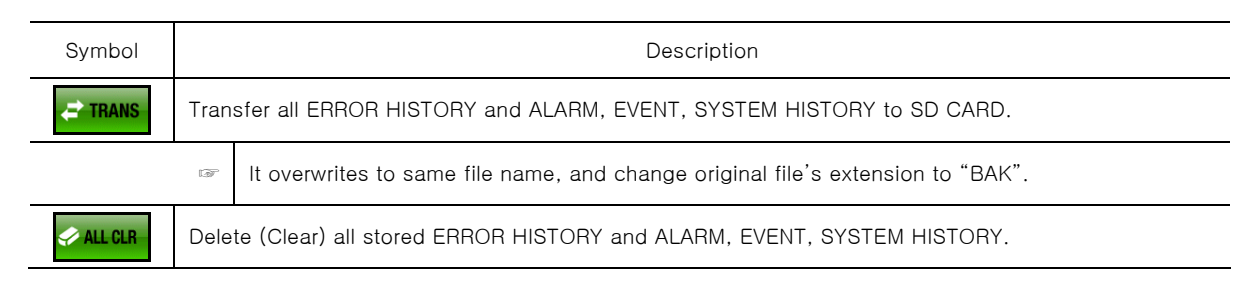

#### Table 9-1. ERROR HISTORY SET PARAMETER

| Parameter | Set Range | Unit | Default Value |
|-----------|-----------|------|---------------|
| TRANS     | OFF, ON   | ABS  | OFF           |
| ALL CLR   | OFF, ON   | ABS  | OFF           |

#### \* EVENT MESSAGE CODE

| Contents of Message                  | Screen Display                 | Character Color |
|--------------------------------------|--------------------------------|-----------------|
| _                                    | _                              | -               |
| CHANGE SAMPLING INTERVAL<br>(1 -> 2) | INTERVAL CHANGED(1 -> 2)       | White           |
| CHANGE SAMPLING INTERVAL<br>(2 -> 1) | INTERVAL CHANGED(2 -> 1)       | White           |
| CHANGE SAMPLING INTERVAL<br>(DI2)    | INTERVAL CHANGED(DI2 : 1 -> 2) | White           |
| CHANGE SAMPLING INTERVAL<br>(DI2)    | INTERVAL CHANGED(DI2 : 2 -> 1) | White           |
| POWER ON (STOP)                      | POWER ON(STOP)                 | White           |
| POWER ON (HOT)                       | POWER ON(HOT)                  | White           |
| RECORN ON                            | RECORD ON                      | White           |
| RECORD OFF                           | RECORD OFF                     | White           |
| RECORD ON (RESERVE)                  | RECORD ON(RESERVE)             | White           |
| RECORD OFF (RESERVE)                 | RECORD OFF(RESERVE)            | White           |
| RECORN ON (DI1)                      | RECORD ON(DI1)                 | White           |
| RECORD OFF (DI1)                     | RECORD OFF(DI1)                | White           |
| KEY LOCK ON                          | KEYLOCK ON                     | White           |
| KEY LOCK OFF                         | KEYLOCK OFF                    | White           |
| SD CARD Insert                       | SD CARD INSERT                 | White           |
| SD CARD Eject                        | SD CARD EJECT                  | White           |
| INTERNAL MEMORY CLEAR                | INTERNAL MEMORY CLEAR          | White           |
| PARAMETER INITIALIZE                 | PARAMETERS ARE INITIALIZED     | White           |

## 10. SEARCH GRAPH

## 10.1 GRAPH VIEW

- ▶ This is the FILE SEARCH SCREEN for files stored in INTERNAL MEMORY and SD CARD.
- ▶ When touch the green part at the right side of screen, it move the page to corresponding touched Y-Axis value.
- Search scroll function does not work when recorded data is small.

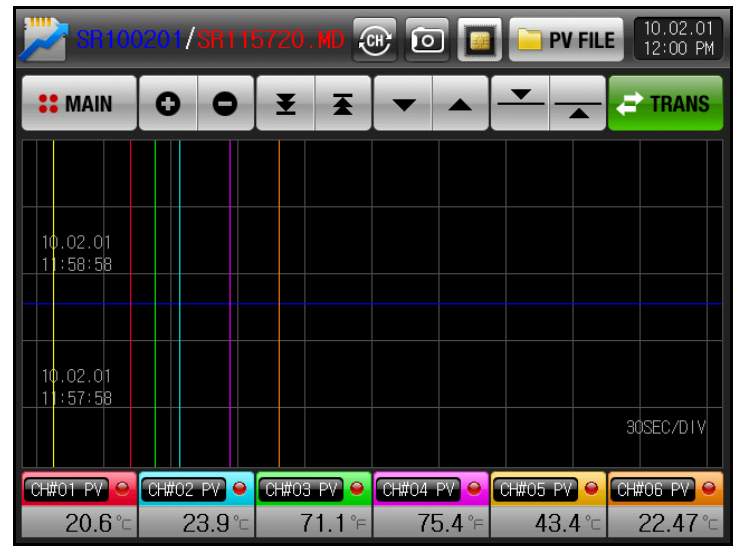

[Fig. 10-1] GRAPH SEARCH SCREEN

| Symbol   | Description                                                                 |
|----------|-----------------------------------------------------------------------------|
| 0        | Zoom-in or zoom out the time frame.                                         |
| ¥ X      | Move to the first (time) or last (time) of recorded graph.                  |
| -        | Move the page up, down by 1 page.                                           |
| <b>—</b> | Move the blue line up, down by 1 dot which displays current value in graph. |
| PV FILE  | Indicate file stored to INTERNAL MEMORY or SD CARD.                         |
|          | Transfer data stored in INTERNAL MEMORY to SD CARD.                         |

## 10.2 DATA SEARCH

▶ This screen shows the folder stored in INTERNAL MEMORY and SD CARD.

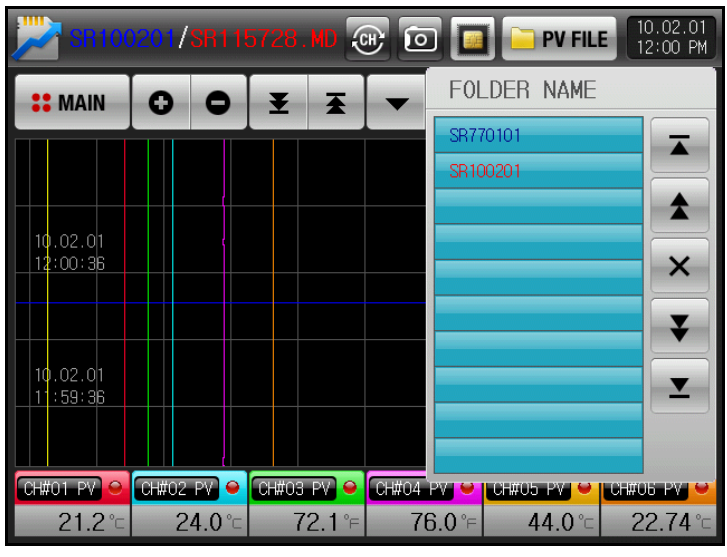

[Fig. 10-2] GRAPH SEARCH SCREEN-2

| Symbol     | Description                                                                     |
|------------|---------------------------------------------------------------------------------|
| <b>X Y</b> | Move to the first or last during searching data in INTERNAL MEMORY and SD CARD. |
| * *        | Move up, down by 10 units during searching data in INTERNAL MEMORY and SD CARD. |
| ×          | Cancel file loading.                                                            |

▶ This screen shows files inside the folder stored in INTERNAL MEMORY and SD CARD.

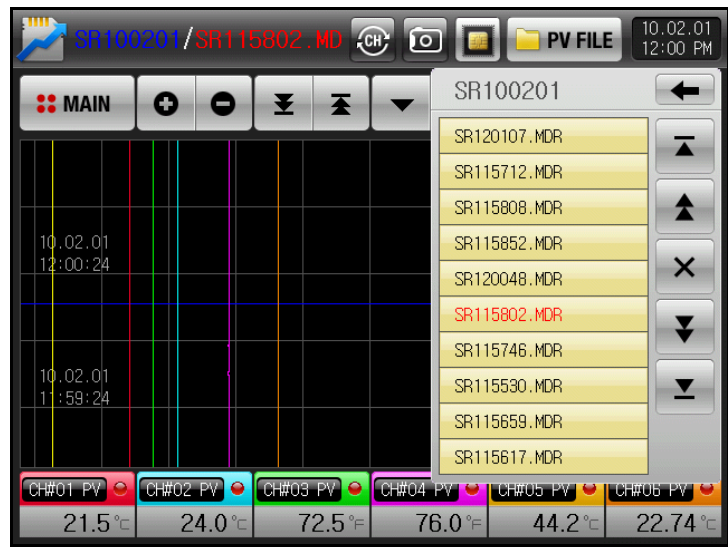

[Fig. 10-3] GRAPH SEARCH SCREEN -3

| Symbol | Description           |
|--------|-----------------------|
| +      | Move to upper folder. |

## 11. SYSTEM PARAMETER SET SCREEN

- ► This screen is related with initial setup for equipment recording.
- ▶ Refer to [Fig. 3-1 MAIN MENU] regarding to enter SYSTEM PARAMETER SET SCREEN
- ► Refer to [2.3 INITIAL OPERATION FLOW] regarding SYSTEM SET SCREEN for DI and COMMUNICATION OPTION SELECTION.

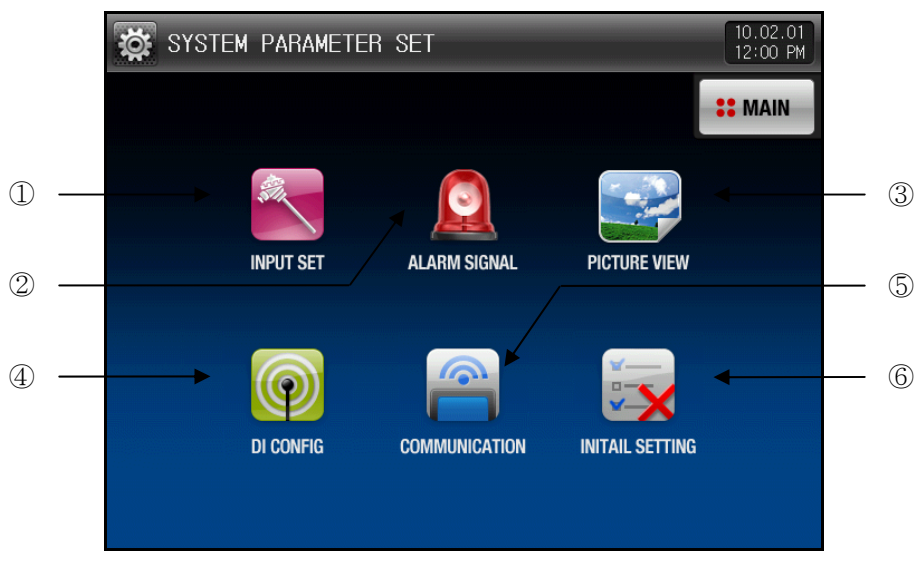

#### [Fig. 11-1] SYSTEM PARAMETER SET SCREEN

| Number | Instruction     | Description                                                                   |
|--------|-----------------|-------------------------------------------------------------------------------|
| 1      | INPUT SET       | Set input sensor type and sensor input related parameter.                     |
| 2      | ALARM SIGNAL    | Set alarm signal related parameter.                                           |
| 3      | PICTURE VIEW    | Set PICTURE VIEW SET SCREEN related parameter.                                |
| (4)    | DI CONFIG       | Set DI FUNCTION (External contact) input signal related parameter.            |
| 5      | COMMUNICATION   | Set communication related parameter.                                          |
| 6      | INITIAL SETTING | Set parameter up/down and basic screen configuration setup related parameter. |

## 11.1 SENSOR INPUT SET SCREEN

- Select input (T/C, RTD, DCV) sensor for CH1 ~ CH12.
   Should make SENSOR SETUP first.
- ▶ Following screen are for CH1 ~ CH6, and CH7 ~ CH12 screen are same as CH1 ~ CH6 screen.
- ▶ It is not able to change SENSOR GROUP, SENSOR TYPE, RANGE HIGH/LOW, UNIT, SCALE HIGH/LOW during recording.

| 😹 sensor input set 🔤                    | 10.02.01<br>12:00 PM | SENSOR INPUT SET |                     | 10:02:01<br>12:00 PM | SENSOR INPUT SET |                                                                                                    | 10.02.01<br>12:00 PM |
|-----------------------------------------|----------------------|------------------|---------------------|----------------------|------------------|----------------------------------------------------------------------------------------------------|----------------------|
| SENSOR THE SENSOR RANKE                 | ## MAIN              | SENSIRE TIPE     | RANGE HIGH 850.0 %  | ## MAIN              |                  | RANGE HIGH 20.00 W                                                                                                    | # MAIN               |
| SPISCR SELECT TO-K2 RANGE LOW -200.0 °C | CH1 CH2<br>CH3 CH4   | DISPLAY UNIT     | PANEE LOW -200.0 TC | CH1 CH2              |                  | RANGE LOW         -10.00         w/           SCALE HIGH         100.0         *c           SCALE LOW         0.0         *c | CH1 CH2<br>CH3 CH4   |
| TAG INVE                                | CH5 CH6              | TAG NWE          |                     | CH5 CH6              | TAG NWE          | PV HEN S.CPN                                                                                                    | CH5 CH6              |
|                                         | C2 CH7-12            |                  | HEASURE METHOD      | C2 CH7-12            | DOT POSITION     | HEASURE METHOD<br>METHOD SELECT NORMAL                                                                                       | C 2 CH7-12           |
|                                         | SETUP                |                  |                     | SETUP                |                  |                                                                                                    | SETUP                |

[Fig. 11-2] SENSOR INPUT SET SCREEN (T/C, RTD, DCV)

| Symbol                                                                   |                                                                          | Description |                                                            |                     |  |  |
|--------------------------------------------------------------------------|--------------------------------------------------------------------------|-------------|------------------------------------------------------------|---------------------|--|--|
| SETUP                                                                    | Pressing Se                                                              |             |                                                            |                     |  |  |
|                                                                          |                                                                          |             |                                                            |                     |  |  |
| _                                                                        |                                                                          |             | Description                                                | Remark              |  |  |
| SENSOR                                                                   | R TYPE                                                                   | Set I       | NPUT SENSOR TYPE.                                          |                     |  |  |
| DISPLA                                                                   | Y UNIT                                                                   | Set (       | DISPLAY UNIT.                                              |                     |  |  |
| TAG 1                                                                    | NAME                                                                     | Set -       | TAG NAME.                                                  |                     |  |  |
|                                                                          |                                                                          | G7          | Up to 8 character using 0~9, A~Z, special characters.      |                     |  |  |
| T/C DI                                                                   | SPLAY                                                                    | Set (       | use of Thermocouple (T/C).                                 |                     |  |  |
|                                                                          |                                                                          | F           | Select use of RJC when sensor type is T/C.                 |                     |  |  |
| SENSOR                                                                   | RANGE                                                                    | Set I       | nigh/low limit of INPUT SENSOR.                            | Refer to Table 11-3 |  |  |
| PV WHEN S.OPN                                                            |                                                                          | Set I       | PV direction of current value when sensor is open circuit. |                     |  |  |
|                                                                          | UNSET                                                                    | Do r        | not check open circuit on sensor open circuit.             |                     |  |  |
|                                                                          | UP                                                                       | Disp        | lay "+S.OPEN" at PV window when sensor is open circuit.    |                     |  |  |
|                                                                          | DOWN                                                                     | Disp        | lay "-S.OPEN" at PV window when sensor is open circuit.    |                     |  |  |
| PV WHEN                                                                  | IS.OPN                                                                   | Set         | data measure method.                                       | Refer to Table 11-1 |  |  |
|                                                                          | NORMAL                                                                   | Use         | current value as measured value.                           |                     |  |  |
|                                                                          | HIGHEST Use the highest value during specified period as measured value. |             |                                                            |                     |  |  |
|                                                                          | LOWEST Use the lowest value during specified period as measured value.   |             |                                                            |                     |  |  |
| AVERAGE Use the average value during specified period as measured value. |                                                                          |             |                                                            |                     |  |  |
| DOT POS                                                                  | SITION                                                                   | Set         | dot position (decimal point) when sensor type is DCV.      |                     |  |  |

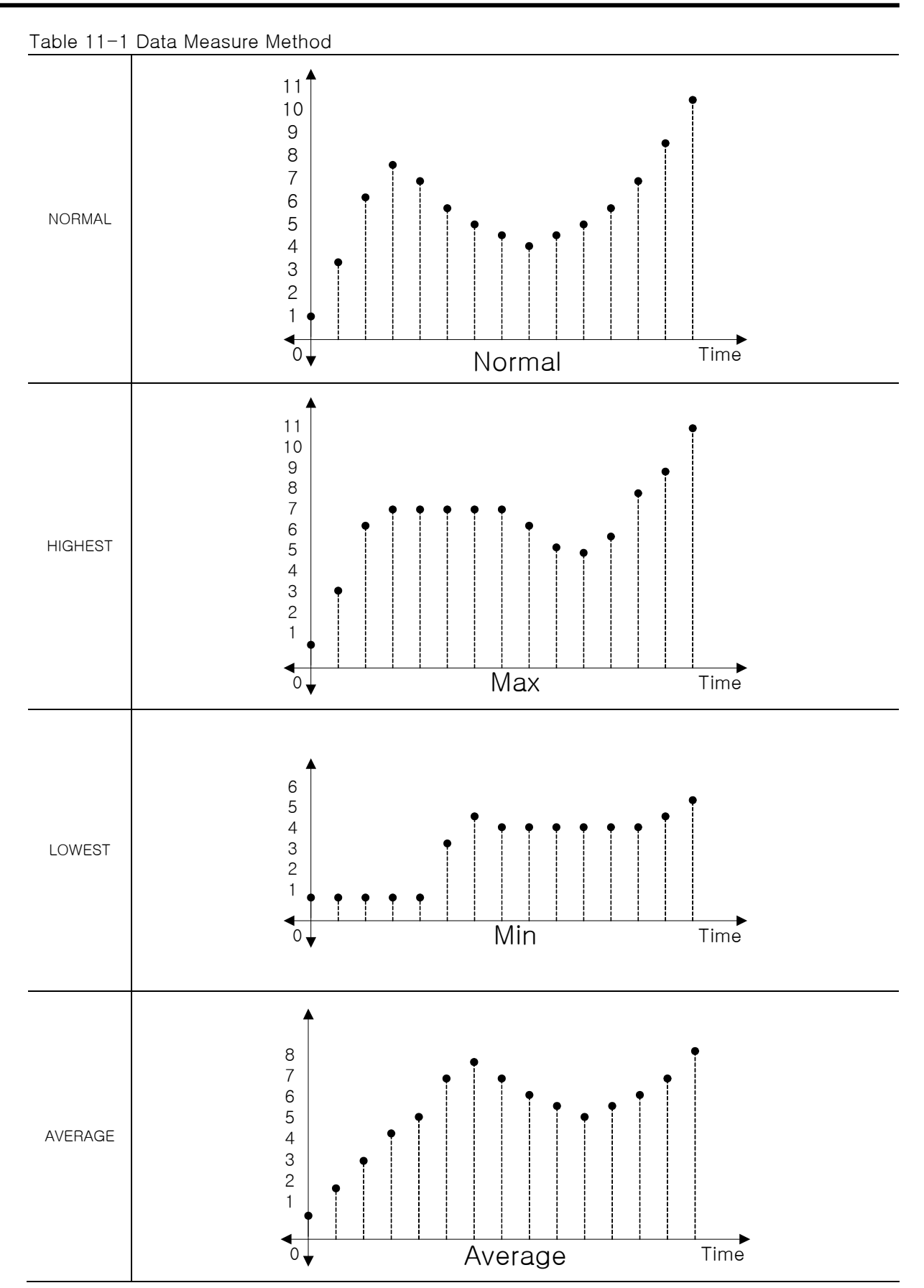

## 11.2 Sensor Input Set Screen-2

- ► For T/C group sensor
- ▶ This screen is to set SENSOR TYPE and DISPLAY UNIT.

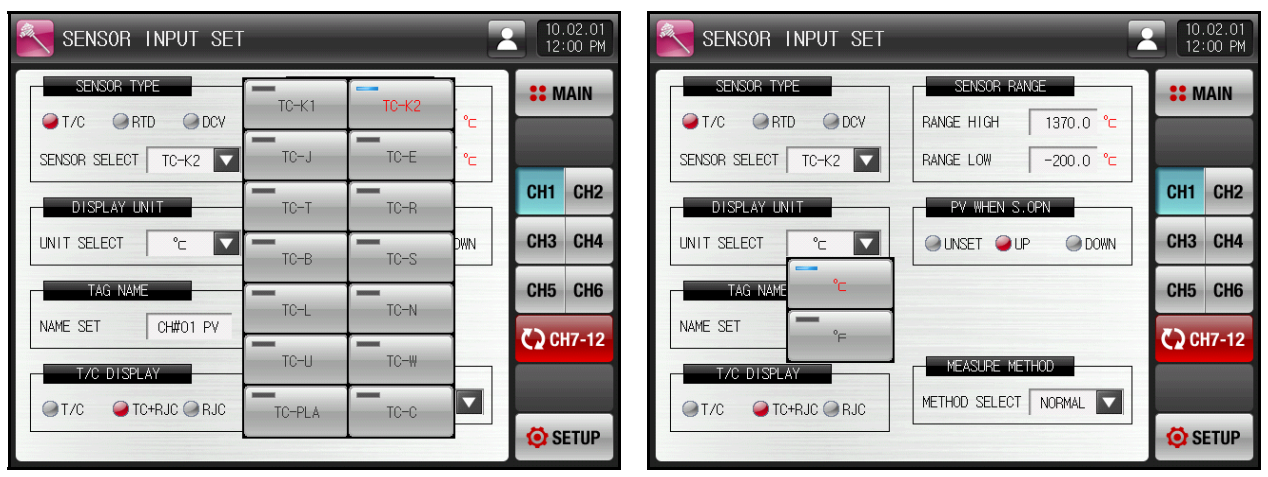

[Fig. 11-3] SENSOR INPUT SET SCREEN (T/C)

- ► For RTD group sensor
- ▶ This screen is to set SENSOR TYPE and DISPLAY UNIT.

| SENSOR INPUT SET                                                                 | 10.02.01<br>12:00 PM | SENSOR INPUT SET |                | 10.02.01<br>12:00 PM |
|----------------------------------------------------------------------------------|----------------------|------------------|----------------|----------------------|
| SENSOR TYPE<br>T/C ORTD ODCV<br>SENSOR SELECT DT A DCV<br>SENSOR SELECT DT A DCV | <b>#</b> MAIN        | SENSOR TYPE      | SENSOR RANGE   | <b>**</b> MAIN       |
| DISPLAY UN PT A PT B S.OPN                                                       | CH1 CH2              | DISPLAY UNIT     | PV WHEN S.OPN  | CH1 CH2              |
| UNIT SELECT PT C PT D UP ODWN                                                    | CH3 CH4              |                  | INSET UP ODWN  | CH3 CH4              |
| NAME SET                                                                         | CH7-12               |                  |                | CH7-12               |
| MEASURE METHOD                                                                   |                      |                  | MEASURE METHOD |                      |
|                                                                                  | 😟 SETUP              |                  |                | 🔅 SETUP              |

[Fig. 11-4] SENSOR INPUT SET SCREEN (RTD)

- ► For DCV group sensor
- ▶ This screen is to set SENSOR TYPE, DISPLAY UNIT and DOT POSITION (Decimal point).

| SENSOR INPUT SET                                                                                                    | SENSOR INPUT SET                                                          | SENSOR INPUT SET                                                                                                    |
|----------------------------------------------------------------------------------------------------|---------------------------------------------------------------------------|----------------------------------------------------------------------------------------------------|
|                                                                                                    | SECOR TYPE<br>T/C @RTD @DCV RW/E HIGH 20.00 **                            | S3C5C8 THAT S3C5C8 RAVET S3C5C8 RAVET S3C5C |
| SENSOR SELECT -10-20M -50-100M 0-100M -V                                                                                                    | SENSOR SELECT -10-20HV RANGE LOW -10.00 -V<br>SCALE HIGH 100.0 -C CH1 CH2 | SENSOR SELECT 0 RIVICE LOW -10.00 -V<br>SOLE HIGH 100.0 % CH1 CH2                                                                                                    |
| UNIT SELECT 'C CH3 CH4                                                                                                    |                                                                           | UNIT SELECT 2 SOLLE LOW 0.0 CH3 CH4                                                                                                    |
| NWE SET OWOT PV -5-10V 0-10V DRV CH5 CH6                                                                                                    | NAME SET OWNOT PV 96 Pu III III III III III III III III III               | NWE SET 3 ON OUP ODEN                                                                                                    |
| 0-30V 0-30V |                                                                           | DOT POSITION 1 VETHOD SELECT NORMAL COST                                                                                                    |

[Fig. 11-5] SENSOR INPUT SET SCREEN (DCV)

| Parameter                            | Setup Range                                                                                                    | Unit    | Default Value                       |
|--------------------------------------|----------------------------------------------------------------------------------------------------|---------|-------------------------------------|
| CH#n SENSOR TYPE                     | T/C, RTD, DCV                                                                                                    | ABS     | T/C                                 |
|                                      | TC-K1, TC-K2, TC-J, TC-E, TC-T, TC-R,<br>TC-B, TC-S, TC-L, TC-N, TC-U, TC-W,<br>TC-PLA, TC-C                               | ABS     | TC-K2<br>(For T/C type sensor)      |
| CH#n SENSOR SELECT                   | PT A, PT B, PT C, PT D, JPT A, JPT B                                                                                       | ABS     | PT A<br>(For RTD type sensor)       |
|                                      | -10 ~ 20MV, 0 ~ 20MV, -50 ~ 100MV,<br>0 ~ 100MV, -1 ~ 2V, 0 ~ 2V, 0 ~ 5V, 1 ~ 5V,<br>-5 ~ 10V, 0 ~ 10V, -10 ~ 20V, 0 ~ 20V | ABS     | -10 ~ 20MV<br>(For DCV type sensor) |
|                                      | °C, °F                                                                                                    | ABS     | °C                                  |
|                                      | ℃, °F, EDITABLE, %, Pa, kPa, %RH, mV, V,<br>Ω, mmHg, Kgf                                                                   | ABS     | °C                                  |
| UNIT NAME OF<br>CHANNEL              | 0 ~ 9, A ~ Z, Special Character(8 Characters)                                                                              | ABS     |                                     |
| CH#n TAG NAME                        | 0 ~ 9, A ~ Z, Special Character(8 Characters)                                                                              | ABS     | CH#n PV                             |
| CH#n T/C TYPE                        | T/C, TC+RJC, RJC                                                                                                    | ABS     | TC+RJC                              |
| CH#n RANGE HIGH                      | CH#n.EU(0.0 ~ 100.0%)                                                                                                    | CH#n.EU | CH#n.EU(100.0%)                     |
| CH#n RANGE LOW                       | CH#n. Range Low < CH#n. Range High                                                                                         | CH#n.EU | CH#n.EU(0.0%)                       |
| CH#n PV WHEN S.OPN                   | UNSET, UP, DOWN                                                                                                    | ABS     | qU                                  |
| CH#n MEASURE<br>METHOD               | NORMAL, HIGHEST, LOWEST, AVERAGE                                                                                           | ABS     | NORMAL                              |
| TIME SET                             | 1~10sec                                                                                                    | ABS     | 1                                   |
| CH#n DOT POSITION<br>(Decimal Point) | 0~4                                                                                                    | ABS     | 1                                   |
| CH#n SCALE HIGH                      | -3000.0 ~ 3000.0                                                                                                    | C       | 100.0                               |
| CH#n SCALE LOW                       | CH#n.SCALE Low < CH#n.SCALE High                                                                                           | °C      | 0.0                                 |

#### Table 11-2. SENSOR INPUT SET PARAMETER

#n:1~12

| Number | Sensor Type | Temperature<br>Range (℃) | Temperature<br>Range (°F) | Sensor Group | DISP       |
|--------|-------------|--------------------------|---------------------------|--------------|------------|
| 1      | K1          | -200.0 ~ 1370.0          | -300.0 ~ 2500.0           |              | TC-K1      |
| 2      | K2          | -200.0 ~ 1370.0          | -300.0 ~ 1900.0           |              | TC-K2      |
| 3      | J           | -200.0 ~ 1200.0          | -300.0 ~ 1900.0           |              | TC-J       |
| 4      | E           | -200.0 ~ 1000.0          | -300.0 ~ 1800.0           |              | TC-E       |
| 5      | Т           | -200.0 ~ 400.0           | -300.0 ~ 750.0            |              | TC-T       |
| 6      | R           | 0.0 ~ 1700.0             | 32 ~ 3100                 |              | TC-R       |
| 7      | В           | 0.0 ~ 1800.0             | 32 ~ 3300                 | T/O          | TC-B       |
| 8      | S           | 0.0 ~ 1700.0             | 32 ~ 3100                 | 1/0          | TC-S       |
| 9      | L           | -200.0 ~ 900.0           | -300 ~ 1600               |              | TC-L       |
| 10     | Ν           | -200.0 ~ 1300.0          | -300 ~ 2400               |              | TC-N       |
| 11     | U           | -200.0 ~ 400.0           | -300.0 ~ 750.0            |              | TC-U       |
| 12     | W           | 0~2300                   | 32 ~ 4200                 |              | TC-W       |
| 13     | Platinel II | 0.0 ~ 1390.0             | 32 ~ 2500                 |              | TC-PLA     |
| 14     | С           | 0~2320                   | 32 ~ 4200                 |              | TC-C       |
| 15     | PT A        | -200.0 ~ 850.0           | -300.0 ~ 1560.0           |              | PT A       |
| 16     | PT B        | -200.0 ~ 500.0           | -300.0 ~ 1000.0           | _            | PT B       |
| 17     | PT C        | -50.00 ~ 150.00          | -148.0 ~ 300.0            | RTD          | PT C       |
| 18     | PT D        | -200 ~ 850               | -300 ~ 1560               | NID.         | PT D       |
| 19     | JPT A       | -200.0 ~ 500.0           | -300.0 ~ 1000.0           |              | JPT A      |
| 20     | JPT B       | -50.00 ~ 150.00          | -148.0 ~ 300.0            |              | JPT B      |
| 21     | -10 ~ 20mV  | -10.00 ~                 | 20.00mV                   |              | -10 ~ 20MV |
| 22     | 0 ~ 20mV    | 0.00 ~ 2                 | 20.00mV                   |              | 0~20MV     |
| 23     | −50 ~ 100mV | -50.00 ~                 | 100.00mV                  |              | -50 ~ 100M |
| 24     | 0 ~ 100mV   | 0.00 ~ 1                 | 00.00mV                   |              | 0~100MV    |
| 25     | -1 ~ 2V     | -1.000 -                 | ~ 2.000V                  |              | -1 ~ 2V    |
| 26     | 0 ~ 2V      | 0.000 ~                  | 2.000V                    |              | 0 ~ 2V     |
| 27     | 0 ~ 5V      | 0.000 ~                  | 5.000V                    | DCV          | 0 ~ 5V     |
| 28     | 1 ~ 5V      | 1.000 ~                  | 5.000V                    |              | 1 ~ 5V     |
| 29     | -5 ~ 10V    | -5.000 ~                 | - 10.000V                 |              | -5 ~ 10V   |
| 30     | 0 ~ 10V     | 0.000 ~                  | 10.000V                   |              | 0~10V      |
| 31     | -10 ~ 20V   | -10.000 -                | ~ 20.000V                 |              | -10 ~ 20V  |
| 32     | 0 ~ 20V     | 0.000 ~                  | 0.000 ~ 20.000V           |              | 0 ~ 20V    |

Table 11-3 Sensor Input Type

12. ALARM SIGNAL

## 12.1 ALARM SIGNAL SET SCREEN-1

Following screen describes for CH1  $\sim$  CH6, and it is same for CH7  $\sim$  CH12.

| 🧕 ALARM SIGNAL SET | 10.<br>12:  | 02.01<br>00 PM |
|--------------------|-------------|----------------|
| ALARM OPERATION    | <b>::</b> M | IAIN           |
| RECORD ALWAYS      | +           | +              |
|                    | CH1         | CH2            |
|                    | СНЗ         | CH4            |
|                    | CH5         | CH6            |
|                    | C) CI       | 17-12          |
|                    |             |                |
|                    | 🤨 SI        | ETUP           |

[Fig. 12-1] ALARM SIGNAL SET SCREEN-1

|                 | Description                                           | Remark |
|-----------------|-------------------------------------------------------|--------|
| ALARM OPERATION | Set ALARM SIGNAL OPERATION.                           |        |
| RECORD          | Perform alarm operation only during recording.        |        |
| ALWAYS          | Perform alarm operation regardless of Recording/Stop. |        |

#### Table 12-1. ALARM SIGNAL SET-1 PARMETER

| Parameter               | Setup Range    | Unit | Default Value |
|-------------------------|----------------|------|---------------|
| CH#n ALARM<br>OPERATION | RECORD, ALWAYS | ABS  | ALWAYS        |
|                         |                |      |               |

#n:1~12

## 12.2 ALARM SIGNAL SET SCREEN -2

- ▶ User can set alarm for each channel from this screen.
- Following screen describes for CH1  $\sim$  CH6, and it is same for CH7  $\sim$  CH12.
- ▶ Total 48 alarm signals can be set with 4 alarms per channel.
- ► ALARM SIGNAL OPERATION is made according to the setup at ALARM TYPE, and there are 9 types of alarm.

| 🧕 ALARM SIGNAL SET 📃 | 0.02.01<br>2:00 PM ALARM SIGNAL SET | 10.02.01<br>12:00 PM     |
|----------------------|-------------------------------------|--------------------------|
| ALARMI TYPE          | MAIN ALARM3 TYPE ALARM4 TYPE        | <b>::</b> MAIN           |
|                      |                                     | $\leftarrow \rightarrow$ |
| СН                   | 1 CH2                               | CH1 CH2                  |
| СН                   | 3 CH4                               | CH3 CH4                  |
| СН                   | 5 CH6                               | CH5 CH6                  |
| <b>دی</b>            | СН7-12                              | CH7-12                   |
|                      |                                     | <b>~ ^</b>               |
| 0                    | SETUP                               | 🧔 SETUP                  |

[Fig. 12-2] ALARM SIGNAL SET SCREEN -2

| Instruction | Description              | Remark |
|-------------|--------------------------|--------|
| ALARM1 TYPE |                          |        |
| ALARM2 TYPE | Set ALADM SIGNAL TYPE    |        |
| ALARM3 TYPE | SELALAHMI SIGINAL I TPE. |        |
| ALARM4 TYPE |                          |        |

► Following screens displays parameter and relay setup after set the ALARM SIGNAL TYPE.

| 🚊 ALARM SIGNAL SET              |                               | 10.02.01<br>12:00 PM     | alarm s                 | IGNAL SET |                                          |           | 10.02.01<br>12:00 PM | 🚨 ALARM S              | IGNAL SET |            |           | 10.02.01<br>12:00 PM |
|---------------------------------|-------------------------------|--------------------------|-------------------------|-----------|------------------------------------------|-----------|----------------------|------------------------|-----------|------------|-----------|----------------------|
| ALARHI TYPE                     | ALAIN2 TYPE                   | ## MAIN                  | AUSHIT                  | FE        | ALAFN2 T                                 | 19E       | # MAIN               | ALAPHIA                | FE        | ALARM2 T   | PE        | # MAIN               |
| ALAFM OFF                       | ALARM OFF                     | $\leftarrow \rightarrow$ | PV HIGH                 | ALAFM     | PV LOW A                                 | ALAFM     | + +                  | PV INSIDE              | ALARM     | PV OUTSIDE | ALASM     | + +                  |
| ALARI GT                        | PV MIGH ALAPH                 | CH1 CH2                  | POINT                   | 100.0     | POINT                                    |           | CH1 CH2              | HIGH POINT             |           | HIGH POINT | 100.0 1   | CH1 CH2              |
| PV LOW ALARM                    | PV INSIDE ALAFM               | CH3 CH4                  | HYSTERESIS              | 0.5 ℃     | HYSTERESIS                               | 0.5 ℃     | CH3 CH4              | LOW POINT              | 0.0 ℃     | LOW POINT  | 0.0 ℃     | CH3 CH4              |
| PV OUTSIDE ALAFM                | PV UP SLOPE HIGH              | CH5 CH6                  | DELAY TIME              | 00.00 H.S | DELAY TIME                               | 00.00 M.S | CH5 CH6              | HYSTERESIS             | 0.5 ℃     | HYSTERESIS | 0.5 ℃     | CH5 CH6              |
| PV DOWN SLOPE LOW               | CH DEVIATION INSIDE           | C) CH7-12                |                         |           |                                          |           | C) CH7-12            | DELAY TIME             | 2.M 00.00 | DELAY TIME | 00.00 M.S | C) CH7-12            |
| CH DEVIATION OUTSIDE            | SENSOR OPEN ALAFM             | -                        | ALARM1 EV               | DIT       | ALARK2 EV                                | ENT       | -                    | ALARHI EV              | DI        | ALARK2 EV  | ENT       | -                    |
|                                 |                               | (A SETUR                 | RELAY                   | 0         | PELAY                                    | 0         | (A CETUP             | FELAY                  | 0         | RELAY      | 0         | (C) CETUR            |
| 🧕 alarm signal set              | -<br>-                        | 10.02.01<br>12:00 PM     | Q ALARM S               | IGNAL SET | _                                        |           | 10.02.01<br>12:00 PM | Q ALARM S              | IGNAL SET |            |           | 10.02.01<br>12:00 PM |
| ALARMI TYPE<br>PV UP SLOPE HIGH | ALASM2 TYPE PV DOWN SLOPE LOW | ** MAIN                  | ALAENT T<br>OH DEVIATIO |           | ALASM2 T<br>OH DEVIATION<br>ALASM2 19464 | NOUTSIDE  | II MAIN<br>← →       | ALARMI T<br>SENSOR OPE | N ALARM   | ALASM2 T   | N ALAFM   | ₩AIN                 |
| 50.0 °c / 1 MIN                 | 50.0 C/ 1 MIN 🔽               | CH1 CH2                  | OHWNNEL                 | 0         | CHANNEL.                                 | 0         | CH1 CH2              |                        |           |            |           | CH1 CH2              |
| SAMPLE NUMBER 1                 | SAMPLE NUMBER 1               | CH3 CH4                  | DEVIATION               | 0.0 ℃     | DEVIATION                                | 50.0 ℃    | CH3 CH4              |                        |           |            |           | CH3 CH4              |
|                                 |                               | CH5 CH6                  | HYSTERESIS              | 0.5 ℃     | HYSTERESIS                               | 0.5 ℃     | CH5 CH6              |                        |           |            |           | CH5 CH6              |
|                                 | ALLEND EVENT                  | C) CH7-12                |                         | DIT       | AL 4042 EV                               | ENT       | C) CH7-12            |                        | DUT       | AL ADVO EV | ENT       | C) CH7-12            |
| FELAY 0                         | FELAY 0                       | -                        | RELAY                   | 0         | RELAY                                    | 0         | -                    | RELAY                  | 0         | RELAY      | 0         | -                    |
|                                 |                               | SETUP                    |                         |           | -                                        |           | SETUP                | L                      |           | L          |           | SETUP                |

[Fig. 12-3] ALARM SIGNAL SET SCREEN -3

| Parameter                    | Setup Range                                                                                                    | Unit      | Default Value    |  |  |
|------------------------------|----------------------------------------------------------------------------------------------------|-----------|------------------|--|--|
| CH#n ALARM #m TYPE           | ALARM OFF, PV HIGH ALARM, PV LOW ALARM<br>PV UP SLOPE HIGH, PV INSIDE ALARM<br>PV DOWN SLOPE LOW, PV OUTSIDE ALARM<br>CH DEVIATION INSIDE, CH DEVIATION<br>OUTSIDE, SENSOR OPEN ALARM | ABS       | ALARM OFF        |  |  |
| CH#n ALARM #m                | CH#n FU(−5.0~105.0%)                                                                                                    | CH#n FU   | CH#n.EU(100.0%)  |  |  |
| POINT                        | 01111.20( 0.0 100.070)                                                                                                    | 011/11.20 | CH#n.EU(0.0%)    |  |  |
| CH#n ALARM #m<br>HIGH POINT  | H#n ALARM #m<br>HIGH POINT                                                                                                    |           |                  |  |  |
| CH#n ALARM #m LOW<br>POINT   | GH#II.E0( 3.0*103.0%)                                                                                                    | CH#II.LO  | 011#11.20(0.076) |  |  |
| CH#n ALARM #m<br>HYSTERESIS  | CH#n.EUS(0.0~50.0%)                                                                                                    | CH#n.EUS  | CH#n.EUS(0.5%)   |  |  |
| CH#n ALARM #m<br>DELAY TIME  | 0.00~99.59 (MIN.SEC)                                                                                                    | ABS       | 00.00            |  |  |
| CH#n ALARM #m<br>RELAY       | 0~12                                                                                                    | ABS       | 0                |  |  |
| CH#n ALARM #m<br>UP SLOPE    | CH#n.EUS(0.0~50.0%)                                                                                                    | CH#n.EUS  | CH#n.EUS(0.0%)   |  |  |
| CH#n ALARM #m<br>DOWN SLOPE  | CH#n.EUS(0.0~50.0%)                                                                                                    | CH#n.EUS  | CH#n.EUS(0.0%)   |  |  |
| CH#n ALARM #m<br>SLOPE       | 00.00 ~ 99.59(HOUR.MIN)                                                                                                    | ABS       | 00.00            |  |  |
| CH#n ALARM #m<br>CHANNEL     | 0~12                                                                                                    | ABS       | 0                |  |  |
| CH#n ALARM #m<br>SENSOR OPEN | CH#n.EUS(0.0~50.0%)                                                                                                    | CH#n.EUS  | CH#n.EUS(0.0%)   |  |  |
| $\#$ n · 1 $\sim$ 12         |                                                                                                    |           |                  |  |  |

Table 12-2 ALARM SIGNAL SET -2 PARAMETER

#n:1 12

#m:1~4

▶ When alarm operates, current value of corresponding channel turns to red, and the ALARM lamp at top right side rotates.

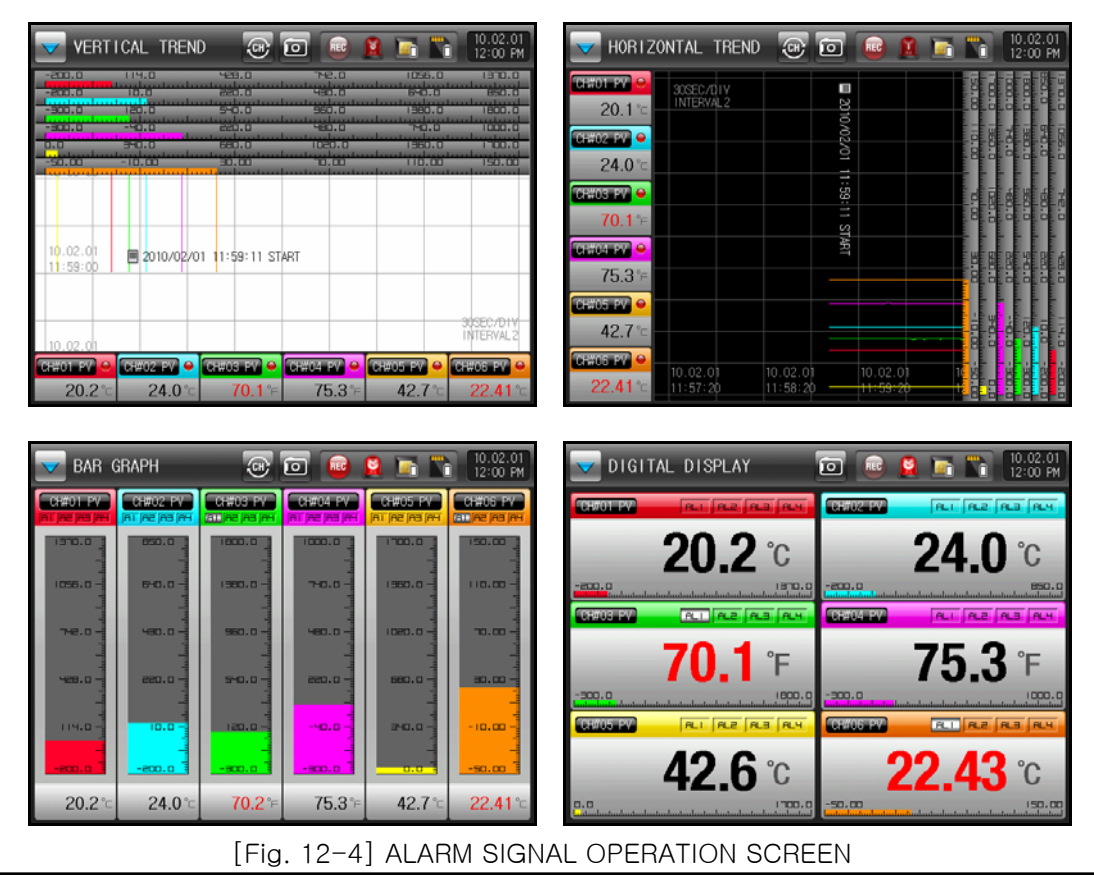

1st Edition of SDR100 Series IM : Feb. 01. 2010

## 12.3 Alarm Signal Operation

| PV HIGH                        | ON ►<br>PV ← OFF ALM<br>. ALM : Alarm Set Value                                                                | PV LOW                          | PV HYS<br>ALM OFF ►                                                                |
|--------------------------------|----------------------------------------------------------------------------------------------------|---------------------------------|------------------------------------------------------------------------------------|
| PV INSIDE                      | ON ON ON<br>PV OFF L.ALM H.ALM OFF                                                                             | PV OUTSIDE                      | PV HYS OFF HALM<br>. L.ALM : Low Alarm Set Value<br>. H.ALM : High Alarm Set Value |
| PV UP<br>SLOPE<br>HIGH         | ON PV SLOP +<br>PV<br>TIME                                                                                     | PV DOWN<br>SLOPE LOW            | + TIME<br>PV<br>ON ► PV SLOP<br>. PV SLOP : PV Slope                               |
| CHANNEL<br>DEVIATION<br>INSIDE | ON ON<br>PV DEV DEV HYS<br>OFF CH-DEV CH CH+DEV OFF<br>. CH : Reference Channel<br>. DEV : Deviation Set Value | CHANNEL<br>DEVIATION<br>OUTSIDE | ON<br>PV<br>CH-DEV OFF CH<br>CH : Reference Channel<br>. DEV : Deviation Set Value |
| SENSOR<br>OPEN                 | Alarm generated when Sensor Open                                                                               | 1                               | ·                                                                                  |

► HYS(HYSTERESIS): Deviation applied when Alarm is recovered (Off) after Alarm generation (On). Default is EUS (0.5%), and it does not operate when set to EUS(0.0%).

## 13. PICTURES VIEW

## 13.1 PICTURES VIEW SET SCREEN

| PICTURES VIEW SET       | 10.02.01<br>12:00 PM |
|-------------------------|----------------------|
| VIEW OPERATION          | <b>SE</b> MAIN       |
|                         | ← →                  |
| INTERVAL TIME 00.05 M.S |                      |
|                         |                      |
|                         |                      |
|                         | 😟 SETUP              |

[Fig. 13-1] PICTURES VIEW SET SCREEN

| Instruction    |     | Description                                                           | Remark                  |  |  |
|----------------|-----|-----------------------------------------------------------------------|-------------------------|--|--|
| VIEW OPERATION | Set | whether to use PICTURES VIEW SCREEN or not.                           |                         |  |  |
|                | 67  | PICTURES VIEW SCREEN operates when there is at least INTERNAL MEMORY. | one selected picture in |  |  |
| ROTATE TIME    | Set | PICTURES VIEW SCREEN operation and Interval Time.                     |                         |  |  |
|                | 6   | It starts operation when there is no key input during specified       | time.                   |  |  |
|                | 67  | Pictures switch display with specified time cycle.                    |                         |  |  |

#### Table 13-1. PICTURES VIEW SCREEN SET PARAMETER

| Parameter      | Setup Range            | Unit | Default Value |
|----------------|------------------------|------|---------------|
| VIEW OPERATION | UNUSE, USE             | ABS  | UNUSE         |
| START TIME     | 00.05 ~ 99.59(MIN,SEC) | ABS  | 00.05         |
| INTERVAL TIME  | 00.01 ~ 99.59(MIN,SEC) | ABS  | 00.05         |

## 13.2 CUSTOMER PICTURE SET

- ▶ Followings are the screen that shows picture file (BMP) stored in SD CARD.
- Files not in SD CARD are inactive and can not select & upload.

| CUSTOME      | ER PICTURES | SET        |            | 10.02.01<br>12:00 PM | CUSTOMER PICTURES SET |            |     |            |          |          |          |             | 10.02.01<br>12:00 PM |          |          |
|--------------|-------------|------------|------------|----------------------|-----------------------|------------|-----|------------|----------|----------|----------|-------------|----------------------|----------|----------|
| INTERNAL M   | DIORY       | SD 0490 1  | DKRY       | # MAIN               | INTERNUL              | DORY       | 1 1 | SD CAED HE | DNRY     | # MAIN   | INTERNUL | ØGRY        | SD CARD N            | DKR/     | # MAIN   |
| CS) DP       | 1009.94P    | CS1.8MP    | E CS9.BMP  |                      | CS1 DP                | ₩ CS9.54P  |     | CS1.EMP    | CS9.BMP  |          | CS1.BMP  | CS9.BMP     | CS1.8MP              | CS9.BMP  |          |
| 🗐 (32.84P T  | 94.0120     | CS2.BMP    | CS10.BMP   |                      | ■ (S2.84P)            | 948.0120   |     | CS2.BMP    | CS10.BMP |          | CS2.BMP  | CS10.BMP    | CS2.BMP              | CS10.BMP |          |
| 📕 (53.94P    | 🗃 (511.0P.  | CS3.BMP    | E CS11.BMP |                      | E CS3.BHP             | 1011.0P    |     | CS3.BMP    | CS11.BMP |          | CS3.BMP  | CS11.BMP    | CS3.BMP              | CS11.BMP |          |
| E (SI.BP)    | (S12.042.4  | CS4.BMP    | CS12.BMP   | 1 UPLOAD             | E (SI.BP              | ₩(512.0P   | 4   | CS4.BMP    | CS12.BMP | 1 UPLOAD | CS4.BMP  | CS12.BMP    | 🔶 👿 CS4.BMP          | CS12.BMP | 1 UPLOAD |
| CSS BP       | B(513.94)   | E CS5.BMP  | CS13.BMP   |                      | ECSS BP               | ■(33.94)   |     | CS5.BMP    | CS13.BMP |          | CS5.BMP  | 💓 (\$13.BMP | CS5.BMP              | CS13.BMP |          |
| 🗃 (SS.BMP)   | 8 (5)4.8P   | CS8.BMP    | CS14.BMP   | -                    | CS6.EMP               | 10514.8MP  |     | CS6.BMP    | CS14.BMP |          | CS6.BMP  | CS14.BMP    | CS8.BMP              | CS14.BMP |          |
| E CS7.BrP    | BCSIS BR    | CS7.BMP    | CS15.BMP   |                      | ■ CS7.BrP             | BCSIS.DP   |     | CS7.BMP    | CS15.BMP |          | CS7.BMP  | CS15.BMP    | CS7.BMP              | CS15.BMP |          |
| 🗃 (58.84P. ) | 0010.0PP    | E CS8.BMP  | E CS16.BMP |                      | CS8.BPP.              | 🗃 (S10.04P |     | CS8.BMP    | CS16.8MP |          | CS8.BMP  | CS16.BMP    | CS8.BMP              | CS16.BMP |          |
| USE/TOT      | AL MEMORY:  | 38.5MB / 1 | 1936.8MB   | SETUP                | USE/TOT               | AL MEMORY  | 37. | 3MB / 1    | 936.8MB  | SETUP    | USE/TOT  | AL MEMORY:  | 38.5MB / 1           | 936.8MB  | SETUP    |

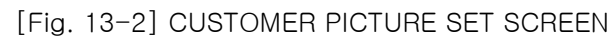

| Symbol | Description                                                      |
|--------|------------------------------------------------------------------|
| SETUP  | This button uploads picture files in SD CARD to INTERNAL MEMORY. |

#### Table 13-2. Customer Picture Set Parameter

| Parameter | Setup Range | Unit | Default Value |
|-----------|-------------|------|---------------|
| UPLOAD    | OFF, ON     | ABS  | OFF           |

## 13.3 CUSTOMER SCREEN SET

- ▶ Up to 16 pictures can be used for CUSTOMER SCREEN.
- Customer screen will be displayed when there is no key touch activity for specified time.
- The screen rotates the pictures when there are multiple pictures stored in INTERNAL MEMORY.
- button is displayed by touching any area in the screen during CUSTOMER SCREEN operation.

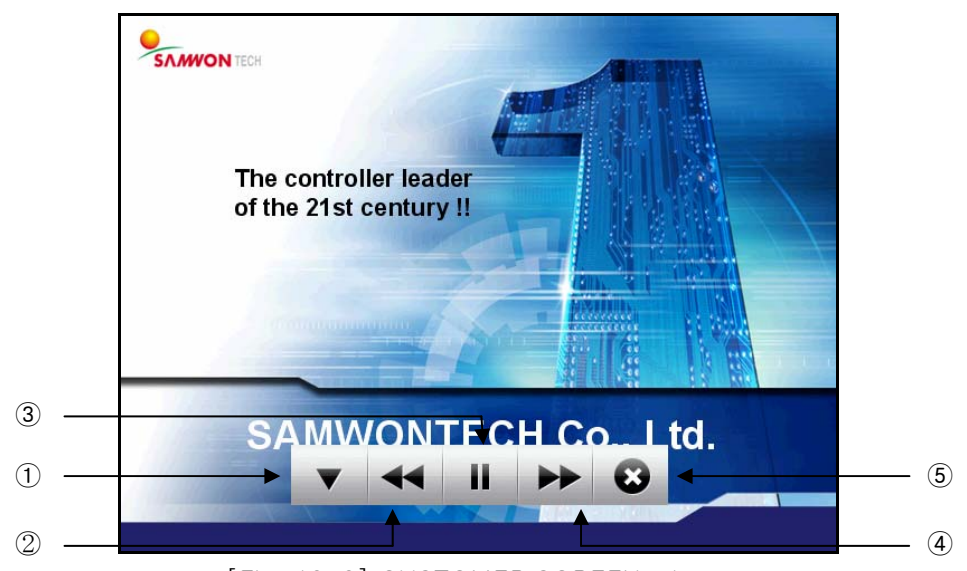

[Fig. 13-3] CUSTOMER SCREEN -1

| Number Symbol |      | Description                                                    |
|---------------|------|----------------------------------------------------------------|
| 1             | •    | ••••••••••••••••••••••••••••••••••••••                         |
| 2             | *    | Move from current customer screen to previous customer screen. |
|               | 1. F | It does not work when there is only one Customer Screen file.  |
| 3             |      | Temporary stop the CUSTOMER SCREEN.                            |
| 4             | *    | Move from current USER SCREEN to next CUSTOMER SCREEN.         |
|               | T    | It does not work when there is only one CUSTOMER SCREEN file   |
| 5             | •    | End the CUSTOMER SCREEN and return to recording screen.        |
|               | 137  | Return to CUSTOMER SCREEN after specified time.                |

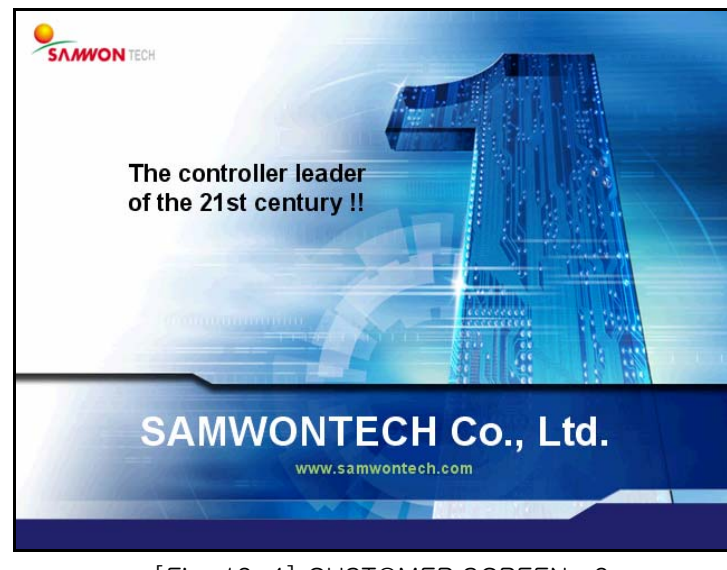

[Fig. 13-4] CUSTOMER SCREEN -2

1st Edition of SDR100 Series IM : Feb. 01. 2010

## 14. DI CONFIGURATION

- ▶ This option can be set when purchased with the DI OPTION.
- ▶ Please refer to [2.3 INITIAL OPERATION FLOW].

| DI CONFIGURATION                           |                       | 10.02.01<br>12:00 PM |
|--------------------------------------------|-----------------------|----------------------|
| BUZZER TIME<br>KEEP TIME 00.01 M.S         | DI I RELAY<br>RELAY 0 | <b>#</b> MAIN        |
| DI DETECTION TIME<br>DETECT TIME 00.01 M.S | DI2 RELAY<br>RELAY 0  |                      |
| DI1 OPERATION                              |                       |                      |
| D12 OPERATION                              |                       |                      |
|                                            |                       | 😟 SETUP              |

[Fig. 14-1] DI CONFIGURATION SET SCREEN

| Instruction       | Description                                    | Remark |
|-------------------|------------------------------------------------|--------|
| BUZZER TIME       | Set BUZZER TIME when DI occurs.                |        |
| DI DETECTION TIME | Set DI DETECTION TIME.(그림 14-1 참조)             |        |
| DI1 OPERATION     | Set DI1 OPERATION METHOD                       |        |
| ERROR             | Buzzer is on and is recorded to ERROR HISTORY. |        |
| RECORD            | Used for recording ON/OFF operation.           |        |
| D12 OPERATION     | Set DI2 OPERATION METHOD.                      |        |
| ERROR             | Buzzer is on and is recorded to ERROR HISTORY. |        |
| STORAGE INTERVAL  | Used for changing STORAGE INTERVAL             |        |
| DI1 RELAY         | Set DI1 RELAY when DI1 occurs.                 |        |
| DI2 RELAY         | Set DI2 RELAY when DI2 occurs.                 |        |

#### Table 14-1. DI Function and Operation Set Parameter

| Parameter                                | Setup Range            | Unit | Default Value |
|------------------------------------------|------------------------|------|---------------|
| BUZZER TIME                              | 00.00 ~ 99.59(MIN.SEC) | ABS  | 00.01         |
| DI DETECTION TIME 00.00 ~ 99.59(MIN.SEC) |                        | ABS  | 00.01         |
| DI1 OPERATION                            | ERROR, RECORD          | ABS  | ERROR         |
| DI2 OPERATION                            | ERROR, INTERVAL        | ABS  | ERROR         |
| DI1 RELAY                                | 0~12                   | ABS  | 0             |
| DI2 RELAY                                | 0~12                   | ABS  | 0             |

## 15. COMMUNICATION SET

- ► This option can be set when purchased with the COMMUNICATION option.
- ▶ Please refer to [2.3 INITIAL OPERATION FLOW].

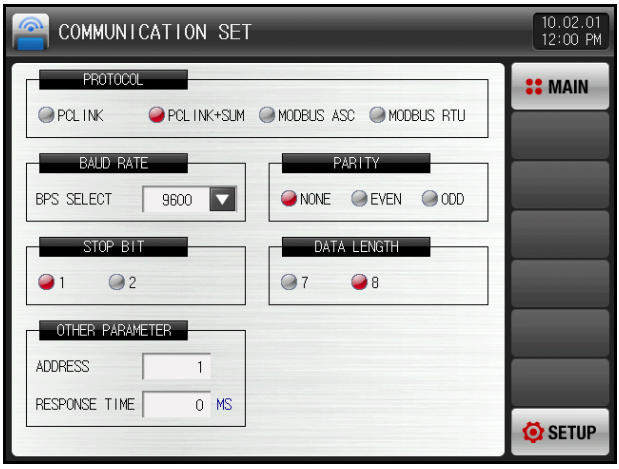

[Fig. 15-1] COMMUNICATION SET SCREEN (RS485/232C)

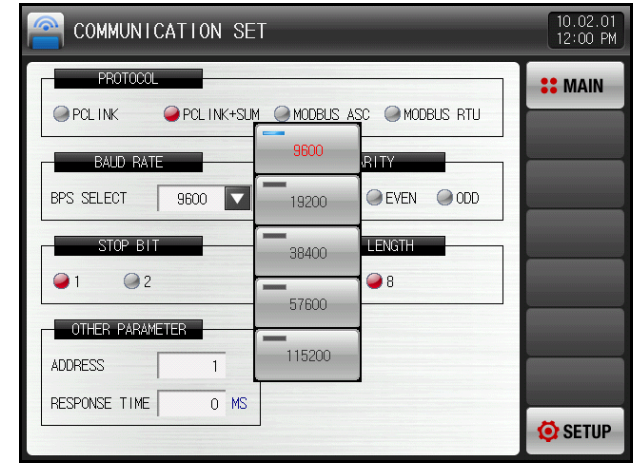

[Fig. 15-2] COMMUNICATION SET SCREEN (Baud Rate)

| Instruction     | Description                                                          | Remark               |  |
|-----------------|----------------------------------------------------------------------|----------------------|--|
| PROTOCOL        | Set PROTOCOL.                                                        |                      |  |
| BAUD RATE       | Set BAUD RATE.                                                       | Refer to [Fig. 15-2] |  |
| STOP BIT        | Set STOP BIT.                                                        |                      |  |
| OTHER PARAMETER | Set OTHER PARAMETER such as Communication Address and Response Time. |                      |  |
| PARITY          | Set PARITY                                                           |                      |  |
| NONE            | No parity                                                            |                      |  |
| EVEN            | Even parity                                                          |                      |  |
| ODD             | Odd parity                                                           |                      |  |
| DATA LENGTH     | Set DATA LENGTH.                                                     |                      |  |
|                 | DATA LENGTH is fixed to 7 when Protocol is set to MODB               | JS ASC.              |  |
|                 | DATA LENGTH is fixed to 8 when Protocol is set to MODBUS RTU.        |                      |  |

| Parameter                                   | Setup Range                                  | Unit | Default Value |
|---------------------------------------------|----------------------------------------------|------|---------------|
| PROTOCOL                                    | PCLINK, PCLINK+SUM<br>MODBUS ASC, MODBUS RTU | ABS  | PCLINK+SUM    |
| BAUD RATE 9600, 19200, 38400, 57600, 115200 |                                              | ABS  | 9600          |
| PARITY                                      | NONE, EVEN, ODD                              | ABS  | NONE          |
| STOP BIT                                    | 1, 2                                         | ABS  | 1             |
| DATA LENGTH                                 | 7, 8                                         | ABS  | 8             |
| ADDRESS                                     | 1 ~ 99                                       | ABS  | 1             |
| RESPONSE TIME                               | 0~10                                         | ABS  | 0             |

#### Table 15-1. Communication Set Parameter

## 16. INITIAL DISPLAY SET

| 🛃 INITIAL DISPLAY                                     | 10.02.01<br>12:00 PM | 🙀 INITIAL DISPLAY                                                | 10.02.01<br>12:00 PM |
|-------------------------------------------------------|----------------------|------------------------------------------------------------------|----------------------|
| LANGUAGE SET                                          | <b>**</b> MAIN       | LANGUAGE SET SYSTEM PASSWORD<br>SYSTEM PASSWORD<br>PASSWORD **** | <b>#</b> MAIN        |
| DISPLAY METHOD<br>TEXT OPICTURE<br>DIRECTION DOWNLOAD | TRANS                | DISPLAY METHOD<br>TEXT PICTURE<br>DIRECTION<br>DOWNLOAD          | TRANS                |
| INFORMATION2 TEL: 82-32-326-9120                      |                      |                                                                  |                      |
| USE/TOTAL MEMORY: 40.9MB / 1936.8MB                   | 🔅 SETUP              | USE/TOTAL MEMORY: 41.5MB / 1936.8MB                              | 🙆 SETUP              |

[Fig. 16-1] INITIAL DISPLAY SET SCREEN [Fig. 16-2] INITIAL DISPLAY SET SCREEN (Character)

(Picture)

| Symbol         | Description                                                                                                  |
|----------------|----------------------------------------------------------------------------------------------------|
| <b>₹</b> TRANS | Download/Upload button between INTERNAL MEMORY $\rightarrow$ SD CARD, SD CARD $\rightarrow$ INTERNAL MEMORY. |
|                | Upload button to upload picture file in SD CARD to INTERNAL MEMORY.                                          |
|                | Initialize all parameters to factory set default value.                                                      |

| Instruction      | Description                                                                |                                                                           | Remark |  |  |
|------------------|----------------------------------------------------------------------------|---------------------------------------------------------------------------|--------|--|--|
| LANGUAGE SET     | Sele                                                                       | ct SET LANGUAGE to use.                                                   |        |  |  |
| DISPLAY METHOD   | Set i                                                                      | nitial DISPLAY METHOD when power is on.                                   |        |  |  |
| TEXT             | Disp<br>pow                                                                | Display specified information at Initial Display screen when power is on. |        |  |  |
| PICTURE          | Disp                                                                       | lay picture in INTERNAL MEMORY when power on.                             |        |  |  |
| INIT INFORMATION | Disp                                                                       | lay the words that appear to initial screen when power on.                |        |  |  |
|                  | Able to set Information 1, 2, 3 and can enter up to 24 chara               |                                                                           | cters. |  |  |
|                  |                                                                            | Can set when Display Method is set to Text.                               |        |  |  |
| SYSTEM PASSWORD  | Set S                                                                      | Set SYSTEM PASSWORD to enter to SYSTEM SCREEN.                            |        |  |  |
|                  | GP <sup>*</sup>                                                            | Factory set password is '0'.                                              |        |  |  |
| PARAMETER BACKUP | Set data transfer direction between SDR112 and SD CARD.                    |                                                                           |        |  |  |
| DOWNLOAD         | Tran                                                                       | sfer parameter in SDR112 to SD CARD.                                      |        |  |  |
| UPLOAD           | Transfer parameter in SD CARD to SDR112.                                   |                                                                           |        |  |  |
| INTERNAL MEMORY  | INTERNAL MEMORY Select picture to display at initial screen when power on. |                                                                           |        |  |  |
| SD CARD MEMORY   | Indic                                                                      | Indicate whether there is INIT.BMP file in SD CARD or not.                |        |  |  |
|                  | 1.DF                                                                       | button is deactivated when there is no INIT.BMP file.                     |        |  |  |

| Parameter                |                   | Setup Range                                             | Unit       | Default Value                          |  |  |
|--------------------------|-------------------|---------------------------------------------------------|------------|----------------------------------------|--|--|
| LANGUAGE SET             |                   | ENG, KOR, CHN                                           | ABS        | ENG                                    |  |  |
| DISPLAY METHOD           |                   | TEXT, PICTURE                                           | ABS        | TEXT                                   |  |  |
| SYSTEM PASSWORD          |                   | 0~9999                                                  | ABS        | 0                                      |  |  |
| PARAMETER BACKUP         |                   | DOWNLOAD, UPLOAD                                        | ABS        | DOWNLOAD                               |  |  |
|                          | INFORMATI<br>ON 1 | 0 ~ 9, A ~ Z, Special Character<br>(Max. 24 Characters) | ABS        | SAMWONTECH CO.,LTD.                    |  |  |
| INI I<br>INFORMAT<br>ION | INFORMATI<br>ON 2 | 0 ~ 9, A ~ Z, Special Character<br>(Max. 24 Characters) | ABS        | TEL:82-32-326-9120                     |  |  |
|                          | INFORMATI<br>ON 3 | 0 ~ 9, A ~ Z, Special Character<br>(Max. 24 Characters) | ABS        | HTTP://WWW.SAMWONTECH.COM.             |  |  |
| INTERNAL MEMORY          |                   | Total Memory 64MB(Able to store for 57                  | days of da | ta when storage interval is 1 second.) |  |  |

#### Table 16-1. SYSTEM INITIAL SET PARAMETER

#### ENGINEERING UNITS – EU, EUS

EU and EUS are used for the scaling of the parameters.

- ► If the sensor type or minimum/maximum input range (INRH, INRL) is adjusted, the EU(), EUS() parameters also change proportionally (minimum and maximum input ranges are reset)
  - EU() : The Engineering unit value based on the range of instrument.
  - EUS(): The Engineering unit range based on the span of instrument

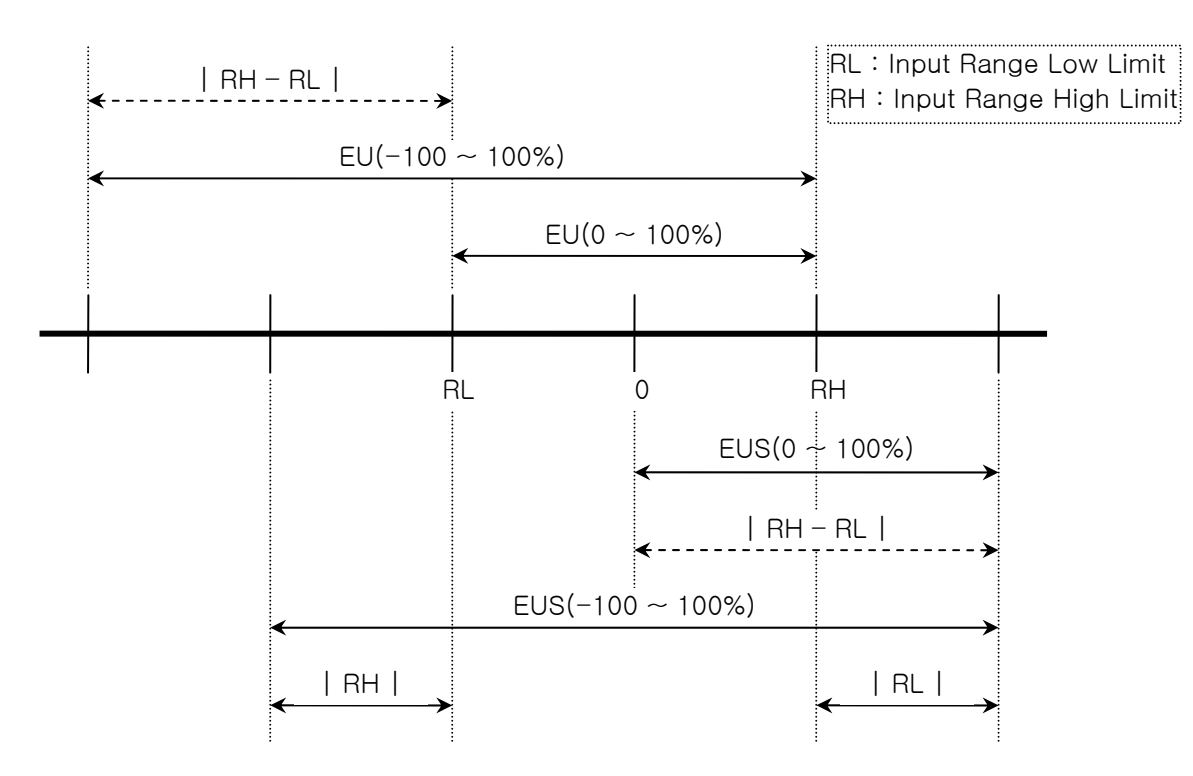

#### ► Range of EU(), EUS()

|                  | Range                           | Center Line        |
|------------------|---------------------------------|--------------------|
| EU(0 ~ 100%)     | $RL \sim RH$                    | RH – RL   / 2 + RL |
| EU(-100 ~ 100%)  | – (   RH – RL   +   RL   ) ~ RH | RL                 |
| EUS(0~100%)      | 0 ~   RH - RL                   | RH – RL   / 2      |
| EUS(-100 ~ 100%) | –   RH – RL   ~   RH – RL       | 0                  |

(Example)

- ► INPUT = T/C(K2)
- ▶ RANGE = -200.00°C(RL) ~ 1370.00°C(RH)

|                  | Range              | Center Line |
|------------------|--------------------|-------------|
| EU(0~100%)       | - 200.0 ~ 1370.0℃  | 585.0°C     |
| EU(-100 ~ 100%)  | - 1770.0 ~ 1370.0℃ | - 200.0℃    |
| EUS(0~100%)      | 0.0 ~ 1570.0°C     | 785.0℃      |
| EUS(-100 ~ 100%) | - 1570.0 ~ 1570.0℃ | ℃.0         |